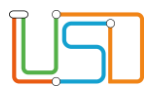

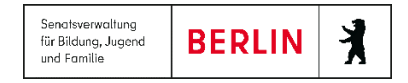

| Berliner LUSD                                                                                                    |                                                                                                    | Schulungsmodule |               |  |  |  |
|----------------------------------------------------------------------------------------------------|----------------------------------------------------------------------------------------------------|-----------------|---------------|--|--|--|
| Beschreibung                                                                                                    | Anleitung                                                                                                    |                 | geee          |  |  |  |
| Zweck                                                                                                    | Durchführung der Anmeldung zur<br>Einschulung                                                                                     |                 |               |  |  |  |
|                                                                                                    |                                                                                                    | Basis           | Aufbau        |  |  |  |
| S 5 Anmeldui                                                                                                    | ng zur Einschulung                                                                                                    | Spezial         | IT-Sicherheit |  |  |  |
|                                                                                                    |                                                                                                    |                 |               |  |  |  |
| Das vorliegende Dokument<br>Lehrkräfte-, Unterrichts-, So<br>keine oder nur wenig Erfahr<br>Berliner LUSD haben. | richtet sich an alle Benutzer der Berliner<br>chuldatenbank (Berliner LUSD), die noch<br>rungen in der praktischen Arbeit mit der |                 |               |  |  |  |
| Es ersetzt nicht die entspre<br>VAk (Verwaltungsakademie                                                         | chende Berliner LUSD Schulung über die<br>Berlin).                                                                                |                 |               |  |  |  |

Release 21, Stand: 06.10.2022, StS J SDW 2.4 - S5 Anmeldung zur Einschulung

Die vollständige oder auszugsweise Weitergabe an Dritte (Unternehmen, Behörden), sowie Veränderungen am Inhalt dieses Dokuments sind ohne Einwilligung der Senatsverwaltung für Bildung, Jugend und Familie – I E 2.4– nicht gestattet.

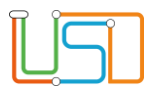

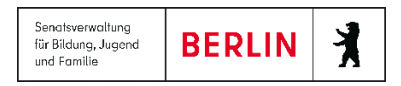

## Inhalt Abbildungen ......1 Rechtliche Voraussetzung Schulanmeldung......7 Anmeldung und gleichzeitiger Antrag zur Aufnahme eines Kindes in eine andere öffentliche Grund- oder Gemeinschaftsschule (Umschulungsantrag) ......14

Release 21, Stand: 06.10.2022, StS J SDW 2.4 – S5 Anmeldung zur Einschulung

Die vollständige oder auszugsweise Weitergabe an Dritte (Unternehmen, Behörden), sowie Veränderungen am Inhalt dieses Dokuments sind ohne Einwilligung der Senatsverwaltung für Bildung, Jugend und Familie – I E 2.4– nicht gestattet.

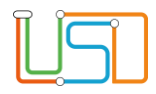

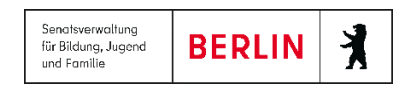

## Allgemeine Hinweise

Alle verwendeten Personennamen und Leistungsdaten sind anonymisiert. Tatsächliche Übereinstimmungen sind zufällig und nicht beabsichtigt. Die Bildschirm-Ausschnitte dienen lediglich der allgemeinen Darstellung des Sachverhalts und können in Inhalt und Schulform von den tatsächlich bei den Benutzern der Berliner LUSD verwendeten Daten abweichen.

Aus Gründen der besseren Lesbarkeit wird auf die gleichzeitige Verwendung männlicher und weiblicher Sprachformen verzichtet. Sämtliche Personenbezeichnungen gelten gleichwohl für beide Geschlechter.

## Abbildungen

Die in dieser Anleitung abgebildeten Symbole und Schaltflächen sind in der Berliner LUSD mit unterschiedlichen Farben unterlegt. Die Funktion der Symbole und Schaltflächen ist jedoch immer gleich. Die Farbe orientiert sich an dem Bereich, in dem man sich aktuell befindet.

| Symbole  |                                                       | Typografische Kon  | ventionen                                                                    |  |  |
|----------|-------------------------------------------------------|--------------------|------------------------------------------------------------------------------|--|--|
| <u>)</u> | Besondere Information zur Programmbedienung           | Fettschrift        | Vom Programm vorgegebene Bezeichnungen für Schaltflächen, Dialogfenster etc. |  |  |
| 1        | Ausdrücklicher Hinweis bei Aktionen, die unerwünschte | Kursivschrift      | Vom Anwender eingegebene/gewählte Werte                                      |  |  |
| •        | Wirkungen haben können.                               | KAPITÄLCHEN        | Menüs bzw. Menüpunkte und Pfadangaben                                        |  |  |
| Ē        | Hinweis auf Einträge in der Aufgabenliste             | Blau unterstrichen | Verweis (Link)                                                               |  |  |
|          |                                                       | Blau hervorgehoben | Bezeichnung von Bereichen in Tabellen                                        |  |  |
| TIPP     | Tipp, wie Ihre Arbeit erleichtert werden kann         | Rot hervorgehoben  | Bezeichnung von Registern                                                    |  |  |
| ?        | Hinweis auf die Online-Hilfe                          | Grün hervorgehoben | Kennzeichnung von Informationen                                              |  |  |

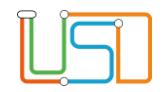

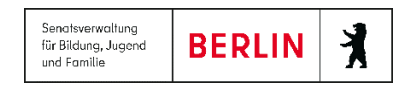

## Einführung

Diese Anleitung beschreibt die Prozesse der Anmeldung zur Einschulung in der Schule und die Unterstützung die das Fachverfahren Berliner LUSD dabei leistet. Sie richtet sich auch an Mitarbeitende in der Schulverwaltung, die zum ersten Mal Schulanmeldungen für die Einschulung durchführen.

Sind Sie bereits Profi und benötigen nur Hilfestellungen bei der Bedienung der Webseite SCHÜLER>ANMELDUNG ZUR EINSCHULUNG, dann Nutzen Sie unsere Kurzanleitungen zur Anmeldung Einschulung und zum Online-Antrag oder klicken Sie im Inhaltsverzeichnis auf die Zeile mit der Kapitelbezeichnung, die dem Arbeitsschritt entspricht, für den Sie Unterstützung benötigen.

## Rechtliche Voraussetzung

Aufnahme in die Grundschule

§ 55a Absatz 1 Satz 1 u. 2 Schulgesetz für das Land Berlin (Schulgesetz – SchulG) vom 26. Januar 2004 zuletzt geändert durch Artikel 1 des Gesetzes zur Änderung des Schulgesetzes und weiterer Rechtsvorschriften vom 18. Dezember 2018:

"Schulpflichtige Kinder werden von ihren Erziehungsberechtigten nach öffentlicher Bekanntmachung an der für sie zuständigen Grundschule angemeldet. Diese ist diejenige Schule, in deren Einschulungsbereich die Schülerin oder der Schüler wohnt (§ 41 Abs. 5)."

## Lieferung der LABO-Daten

Die bezirklichen Schulämter erhalten vom Landesamt für Bürger- und Ordnungsangelegenheiten (LABO) die Daten der schulpflichtig werdenden Kinder und geben diese an die für den Einschulungsbereich zuständige Schule weiter.

Die Weitergabe der LABO-Daten an die Einzugsschulen erfolgt mit einem IT-gestützten Verfahren, mit dem in der Berliner LUSD enthaltenen Werkzeug LUSDIK (Lehrkräfte und Schuldatenbank Information Kommunikation).

Mit der Berliner LUSD erhalten Sie eine Ansicht auf die LABO-Daten der Einschulungskinder in Ihre Einschulungsbereich, die Sie im Rahmen der Schulanmeldung entsprechend bearbeiten können.

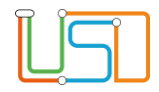

Schulamt zur **Anmeldung überwiesen** bekommen haben.

Mit der Berliner LUSD erhalten Sie eine Ansicht auf die LABO-Daten der Einschulungskinder in Ihrem Einschulungsbereich, die Sie vom

## Die LABO-Daten für den eigenen Einschulungsbereich ansehen

| lavigation Schnellsuche                                                    | ESB-Schu      | le Online-An        | träge Wunschschule | 2 |              |   |       |                       |     | ×.       |
|----------------------------------------------------------------------------|---------------|---------------------|--------------------|---|--------------|---|-------|-----------------------|-----|----------|
| Schule                                                                     | Lebe          | nszyklusstatus      | Name, Vorname      |   | Geburtsdatum |   | PLZ   | Straße                | Nr. | м        |
| Schüler Schülerbasisdaten                                                  |               |                     |                    | Ŧ |              | Ŧ | T     | T                     |     |          |
| <ul> <li>Kandidatenverfahren</li> <li>Anmeldung zur Einschulung</li> </ul> | zur A<br>über | nmeldung<br>wiesen  |                    |   | 21.06.2016   |   | 13583 | Freudenberger<br>Weg  | 11  | Zı<br>Vı |
| Aufnahme zur Einschulung<br>Schüleraufnahme                                | zur A<br>über | Anmeldung<br>wiesen |                    |   | 14.09.2016   |   | 12555 | Güldenauer Weg        | 63  | Zı<br>Vi |
| Unterricht                                                                 | zur A<br>über | Anmeldung<br>wiesen |                    |   | 24.05.2016   |   | 13437 | Oranienburger<br>Str. | 285 | Zı<br>Vi |
| Supportclient                                                              | zur A<br>über | Anmeldung<br>wiesen |                    |   | 21.08.2016   |   | 13437 | Oranienburger<br>Str. | 220 | Zı<br>Vi |
| Extras                                                                     | zur A<br>über | Anmeldung<br>wiesen |                    |   | 15.09.2016   |   | 12681 | Paul-Schwenk-<br>Str. | 3   | Zı<br>Vi |
| Statistik                                                                  | <             |                     |                    |   |              |   |       |                       | 1   |          |

Um die Daten der Kinder aus Ihrem Einschulungsbereich aufzurufen, navigieren Sie in der Berliner LUSD zur Webseite SCHÜLER>ANMELDUNG ZUR EINSCHULUNG Register ESB-Schule.

rechts verschieben, können Sie weitere Tabellenüberschriften mit

Einschulungskindern sehen.

Informationen zu den

Abbildung 1 Berliner LUSD Webseite Schüler>Anmeldung zur Einschulung Register ESB-Schule

Durch Anklicken der Spaltenüberschriften und weiteren Klick auf 📩 oder 🚾 können Sie die Daten aufsteigend oder absteigend sortieren

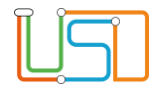

## In der Tabelle sehen Sie

| Tabellenüberschrift         | Bedeutung                                                                                                    |
|-----------------------------|----------------------------------------------------------------------------------------------------|
| Lebenszyklusstatus          | Status der Anmeldung (z.B. zur Anmeldung überwiesen, Anmeldedaten erfasst, Zielschule zugeordnet)                                                                                                    |
| Nachname                    | Nachname des Kindes                                                                                                    |
| Vorname                     | Vorname des Kindes                                                                                                    |
| PLZ, Straße, Nr.            | Wohnort des Kindes                                                                                                    |
| Merkmal                     | z.B. Einschulungskind oder Zurückstellung aus dem Vorjahr                                                                                                    |
| GSV informieren             | Benachrichtigung an gesetzliche Vertreter                                                                                                    |
| Zur Anmeldung überwiesen am | Datum und Uhrzeit der Überweisung der LABO-Liste durch das zuständige Schulamt.<br>Hier können Sie anhand von Datum und Uhrzeit auch erkennen, wann das Schulamt<br>Zuzüge nachträglich überwiesen hat. |
| Wunschschule                | Wunschschule, wenn ein Umschulungsantrag gestellt wurde.                                                                                                    |
| SoPäd                       | Sonderpädagogischer Förderbedarf, falls ein Antrag gestellt wurde bzw. wenn ein Bescheid erteilt wurde.                                                                                                 |
| Zurückstellung              | Wenn eine Zurückstellung beantragt wurde bzw. eine entsprechende Entscheidung vorliegt.                                                                                                    |

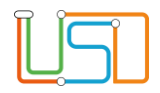

## Einladungen und Informationen zur Schulanmeldung an die Erziehungsberechtigten versenden

Um die Erziehungsberechtigten über den Anmeldezeitraum zu informieren bzw. zur Schulanmeldung einzuladen, können Sie die gesamten Daten als Excel-Tabelle exportieren. Sie können die Excel-Datei als Datenquelle für die Erstellung von Serienbriefen nutzen.

## Excel-Tabelle exportieren und speichern

1. Klicken Sie auf das Schaltsymbol rechts oberhalb der Tabelle vom Register ESB-Schule.

Es öffnet sich folgender Hinweis:

Öffnen

| Möchten Sie "Liste_Einschulungskinder.xlsx" (2,97 KB) von "anwetest-oh.blusd.verwalt-berlin.de" öffnen oder speicher | n?     |           |   | ×         |
|----------------------------------------------------------------------------------------------------|--------|-----------|---|-----------|
|                                                                                                    | Öffnen | Speichern | • | Abbrechen |
|                                                                                                    |        |           |   |           |

2. Klicken Sie auf

| Datei                      | - (™ -  ▼<br>Start Einfü | gen Seit      | itenlayout Formeln         | Daten Über       | rprüfen Ansicht           | Liste_Einschu<br>Team       | lungskinder.xlsx [Geschi   | tzte Ansicht] - M   | icrosoft Excel | E              |                     |            | - <b>0</b> - x | Es öffnet sich die Excel-Tabelle "Liste_Einschulungskinder.xlsx."              |
|----------------------------|--------------------------|---------------|----------------------------|------------------|---------------------------|-----------------------------|----------------------------|---------------------|----------------|----------------|---------------------|------------|----------------|--------------------------------------------------------------------------------|
| Gesc                       | ützte Ansicht            | Diese Datei s | stammt von einem internets | eicherort und ka | inn ein Risiko darstellen | . Klicken Sie hier, um weit | ere Details anzuzeigen. Be | rbeityso aktivieren |                |                |                     |            | ×              | Die Excel-Liste besteht aus dem kompletten Datensatz der LABO-                 |
|                            | A1 -                     |               | 🖆 zur Anmeldung ü          | berwiesen am     | 1                         |                             |                            |                     |                |                |                     |            | -              | Die Excel-Liste besteht aus dem Kompletten Datensatz der EADO-                 |
|                            | A                        |               | В                          | С                | D                         | E                           | F                          | G                   |                | 1              | J                   | K          | L              | Dataion                                                                        |
| 1 z A                      | nmeldung üb              | eBSN          | Name                       |                  | Vorname                   | Rufname                     | Straße                     | Hs-Nr.              | PLZ            | w. hnort       | Adresszusatz        | Geb-Dat    | Geb-Ort        | Datelen.                                                                       |
| 2 2 08                     | 2019 08:49:59            | 01G46         | Kassigke                   | eit              | Kjetill                   | Kjetill                     | Kruppstr.                  | 16A                 | 10557          | Berlin         |                     | 18.06.2014 | Kyoto          |                                                                                |
| 3 2 08                     | 2019 08:49:59            | 01G46         | Dergic                     |                  | Timmons                   | Timmons                     | Themsestr.                 | 28                  | 13349          | Berlin-Wedding |                     | 30.08.2014 | Kyoto          |                                                                                |
| 4 2 08                     | 2019 08:49:59            | 01G46         | Glapiak                    |                  | Berrit                    | Berrit                      | Togostr.                   | 44A                 | 13351          | Berlin-Wedding |                     | 01.09.2014 | Kyoto          | L Die Labelle wird in einer geschutzten Ansicht angezeigt.                     |
| 5 2 08                     | 2019 08:49:59            | 01040         | Cohmide                    |                  | Katiin                    | Katiin                      | Afrikanische Str.          | 14/8                | 13351          | Berlin-Wedding | Vardarks 1 Steen De | 12.01.2014 | Ryoto          |                                                                                |
| 7 2 08                     | 2019 08:49:59            | 01646         | Akrout                     |                  | Mariano                   | Mariano                     | Charles-Corcelle-Ring      | 14                  | 13405          | Berlin-Wedding | voluents I clage ke | 22 10 2013 | Konu           |                                                                                |
| 8 2 08                     | 2019 08:49:59            | 01G46         | Jeta                       |                  | Gyrom                     | Gyrom                       | Müllerstr.                 | 74A                 | 13349          | Berlin-Wedding |                     | 25.10.2013 | Kyoto          | 2 Zur weiteren Beerheitung klieken Sie auf die                                 |
| 9 2 .08                    | 2019 08:49:59            | 01G46         | Abou-Zi                    | iher             | Ramira                    | Ramira                      | Kurt-Schumacher-Dar        | 31                  | 13405          | Berlin-Wedding |                     | 27.03.2014 | Kyoto          | Zur weiteren Bearbeitung klicken Sie auf die                                   |
| 10 2 .08                   | 2019 08:49:59            | 01G46         | Dragow                     | ski              | Colm                      | Colm                        | Themsestr.                 | 56                  | 13349          | Berlin-Wedding |                     | 10.04.2014 | Kyoto          |                                                                                |
| 11 2 .08                   | 2019 08:49:59            | 01G46         | Elkhoul                    | 1                | Jeanle                    | Jeanle                      | Müllerstr.                 | 598                 | 13349          | Berlin-Wedding |                     | 04.02.2014 | Kyoto          |                                                                                |
| 12 2.08                    | 2019 08:49:59            | 01G46         | Rittsche                   |                  | Riccardo                  | Riccardo                    | Gerichtstr.                | 71                  | 13347          | Berlin         |                     | 28.02.2014 | Kyoto          | Parchaiturg altiviaran                                                         |
| 13 2 .08                   | 2019 08:49:59            | 01G46         | Flieller-                  | Deinert          | Enrik                     | Enrik                       | Schönwalder Str.           | 8                   | 13347          | Berlin         |                     | 28.02.2014 | Kyoto          | - Dearbeilung aktivieren                                                       |
| 14 2 .08                   | 2019 08:54:19            | 01G46         | Blaise-L                   | abotest          | Cécile Zoë                | Cécile                      | Charles-Corcelle-Ring      | 14                  | 13405          | Berlin-Wedding | Apt 5               | 28.05.2014 | Paris          | Soboltflögbo                                                                   |
| 15 2 .08                   | 2019 08:57:12            | 01G46         | Drokina                    |                  | Isabeau                   | Isabeau                     | Müllerstr.                 | 109                 | 13349          | Berlin-Wedding |                     | 08.08.2014 | Kyoto          |                                                                                |
| 10 .0.08                   | 2019 08:57:46            | 01640         | Grossmi                    | in               | Jendrick                  | Jendrick                    | Mullerstr.                 | 102A                | 13349          | Benin-Wedding  |                     | 27.07.2014 | Kyötö          |                                                                                |
| 18                         |                          |               |                            |                  |                           |                             |                            |                     |                |                |                     |            |                | 4 Klickon Sig in der Excel-Tabelle auf das Pegister                            |
| 19                         |                          |               |                            |                  |                           |                             |                            |                     |                |                |                     |            |                | 4. Ricken Sie in der Excel-Tabelle auf das Register                            |
| 20 21 21                   |                          |               |                            |                  |                           |                             |                            |                     |                |                |                     |            |                | Datei und anschließend auf "Speichern unter".                                  |
| 22                         |                          |               |                            |                  |                           |                             |                            |                     |                |                |                     |            |                |                                                                                |
| 24<br>25<br>26<br>27<br>28 |                          |               |                            |                  |                           |                             |                            |                     |                |                |                     |            |                | Datei Start Einfi                                                              |
| 29<br>30<br>31             |                          |               |                            |                  |                           |                             |                            |                     |                |                |                     |            |                | 🛃 Speichern                                                                    |
| 32                         |                          |               |                            |                  |                           |                             |                            |                     |                |                |                     |            |                |                                                                                |
| 33<br>34<br>35             |                          |               |                            |                  |                           |                             |                            |                     |                |                |                     |            |                | 🔣 Speichern unter                                                              |
| 36                         |                          |               |                            |                  |                           |                             |                            |                     |                |                |                     |            |                |                                                                                |
| 38<br>39                   |                          |               |                            |                  |                           |                             |                            |                     |                |                |                     |            |                | 5                                                                              |
|                            |                          |               |                            |                  |                           |                             |                            |                     |                |                |                     |            |                | ·                                                                              |
| Ü                          | Ges                      | chü           | itzte Ansi                 | cht              | Diese D                   | Datei stai                  | mmt von e                  | inem In             | ternetsp       | eicherort      | und kann            | n ein Ris  | iko darst      | ellen. Klicken Sie hier, um weitere Details anzuzeigen. Bearbeitung aktivieren |
|                            |                          |               |                            |                  | -                         |                             |                            |                     |                |                |                     |            |                |                                                                                |

|   | <u>ן</u> | 5 | )<br>) |
|---|----------|---|--------|
| l |          |   |        |

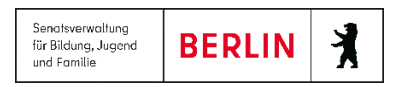

Es öffnet sich der Dialog Speichern unter.

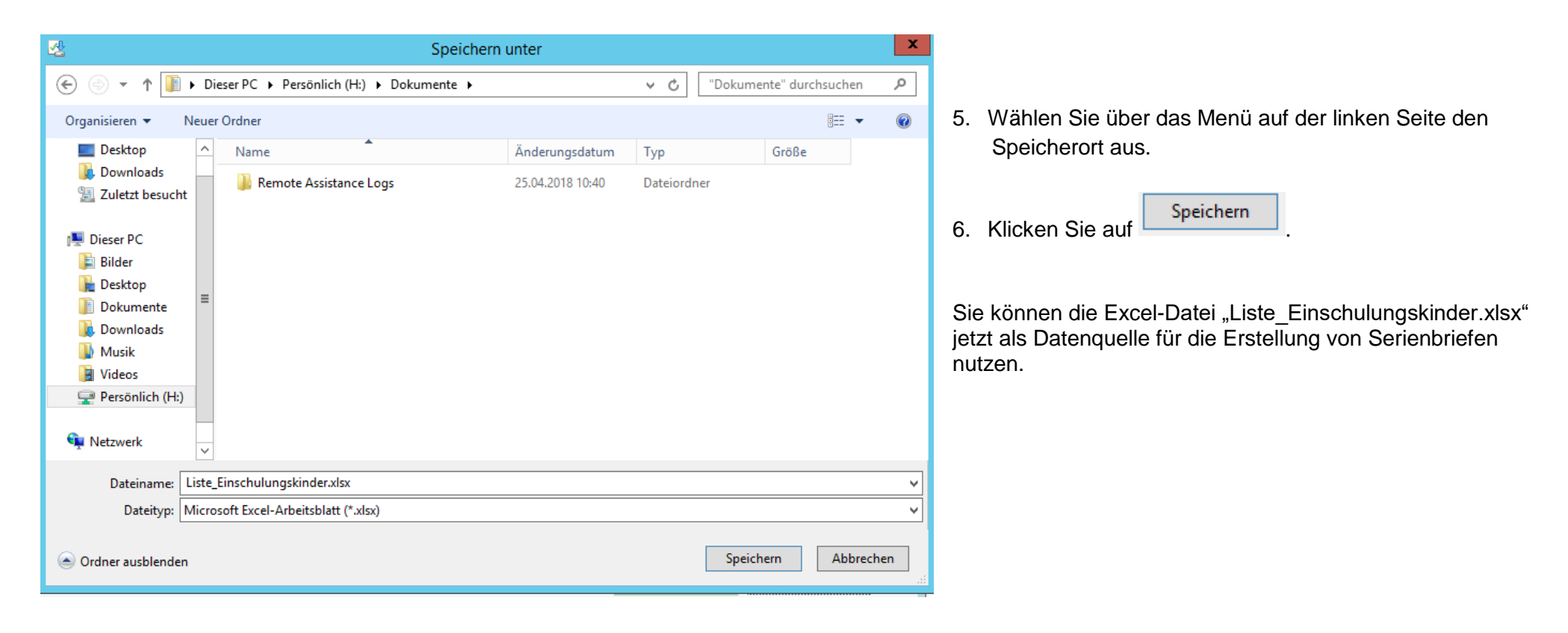

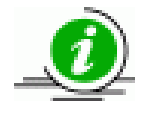

Die Bearbeitung der Daten der Einschulungskinder erfolgt ausschließlich in der Berliner LUSD. Es gibt keine Möglichkeit des Reimports der Excel-Tabelle in die Berliner LUSD.

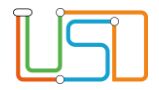

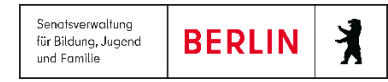

## Schulanmeldung

| Schul-Nr.                                                                                                    | n die Grund- oder<br>ftsschule<br>Untersuchung                                                                         | Name des Kindes Name des Kindes Name des Kindes Rindes Rin |
|----------------------------------------------------------------------------------------------------|----------------------------------------------------------------------------------------------------|----------------------------------------------------------------------------------------------------|
| Inmeldung meines/ unseres Kindes an der Schule gemäß Name Vomanen Straße, Hausnummer PLZ Be                                                                                                    | § 42 des Schulgesetzes<br>Geburtsdatum<br>Bezin<br>rlin-                                                               | Verständigung in deutscher Sprache gut möglich In une reingeschränkt möglich incht möglich andere Familiensprache: spezifische schulische Sprachförderung empfohlen Kind befindet sich in logopädischer Behandlung                                                                                                    |
| Name derides Erziehungsberechtigten         Vormamen derides Erziehungsberechtigten           1.                                                                                                    | Ceschieht des Kindes männlich weiblich berechtigten divers/ ohne Eintrag Telefonnumern                                 | Iogopädische Diagnostik/Behandlung wurde empfohlen  Visuelle Wahnehmung/Visuomotorik:  spezifische schulische Förderung empfohlen  Kind befindet sich in entsprechender Behandlung entsprechende Diagnostik/Behandlung wurde empfohlen                                                                                                    |
| 2.     Gind besucht eine Kita     ja     inein     3esteht sonderpädag. Förderbedarf     ja, im Förderschwerpunk Antrag auf Zurückstellung     ja     wird erwoge Antrag auf vorzeitige Einschulung     ja                                                                                                    | n (bis 28. Februar)                                                                                                    | Mathematische Vorläuferfertigkeiten:                                                                                                    |
| UR<br>Bezirksamt von Berlin<br>Kinder- und Jugendgesundheitsdienst<br>Die Anmeldung erfolgt für die Schulanfangsphase:<br>als Schulpflichtige/r antragsweise nach erfe                                                                                                    | (Datum) (Unterschrift Erzehungsberechtigter) Berlin,                                                                   | Emotional-soziale Entwicklung:<br>spezifische schulische Förderung empfohlen<br>Kind befindet sich in entsprechender Behandlung<br>entsprechende Diagnostik/Behandlung wurde empfohlen<br>Lernen: spezifische schulische Förderung empfohlen<br>Schulsport: Einschränkung:<br>Weitere Hinweise an die Schule:                                                                                                    |
| 3eginn der Schulpflicht am 1. August<br>ch bitte um schulärztliche Untersuchung des Kindes.                                                                                                    | (Schulletterin)                                                                                                    | Masernimmunität liegt vor <sup>1</sup> med. Kontraindikation gegen Masernimpfung mpfpass lag nicht vor     Eine erneute schulärztliche Untersuchung ist im Fall einer Zurückstellung nach heutigem Stand nicht                                                                                                    |
| Kinder- und Jugendgesundheitsdienst       (BEDR.)         U       (BEDR.)         Zurrück an die o. g. Grundschule       Schulärztlich untt         Das Kind wurde amschulanfang:       schulärztliche Empfehlung zum Schulanfang:         Stuhlgröße:       nach DIN I ISO 5970 (Körpergröße beim Schulanfan<br>1/orange (bis 112 cm)         3/gelb (von 128 cm bis 142 cm)       2/lila (v<br>4/rot (v         Händigkeit:       rechts       links       belseitig       Stift         Sehen:       zurzeit Brillenträger/in<br>Eschefenbelschulartin       Surgeit mit Brille nicht voll korrigie | ersucht.<br>a)<br>on 113 cm bis 127 cm)<br>on 143 cm bis 157 cm)<br>haltung: auffällig,<br>rbar (Kind soll vom sitzen) | errorderindin.  S. Sonderpädagogischer Förderbedarf  Die Überprüfung in den folgenden sonderpädagogischen Förderschwerpunkten wird empfohlen (Mehrfachnennungen sind in Ausnahmefällen möglich).  Sehen (Sehbehinderung, Blindhett) Sprache Lernen <sup>2</sup> Hören und Kommunikation Autismus Geisitge Entwicklung Körperliche und motorische Entwicklung Emotionale und soziale Entwicklung <sup>3</sup> Empfehlung der Zurückstellung Der KJGD empfiehlt eine Zurückstellung vom Schulbesuch <sup>4</sup> .  Im Auftrag Berlin, (Datum) (Schulärztin / Schularzt) Stempel                                                                                                    |
| Farthehlsichtligkeit:                                                                                                    | Bitte die Rückseile beachten!                                                                                          | <sup>1</sup> Mondelmon, szer Maserminythangen öder servlögsherte Nacharels ehrer Immunität gegenblet Masernivas and ödsumented.<br><sup>2</sup> Ein Artica jar Festalelung des soneskäpsigshern Försterbestärt, Lammir örus in Lin Genzellten ein zeistigen Ehrinderung empföhlen werden.<br><sup>3</sup> Ein Artica jar Festalelung des soneskäpsiggösten Försterbestärt, Lammir örus zur in Genzellten ein zeistigen Ehrinderung empföhlen werden.<br><sup>3</sup> Ein Artica jar Festalelung des soneskäpsiggösten Försterbestärt, Lammir örus zur in Genzellten ein zur Strange entre des soneskäpsiggösten Försterbestärt, Lammir örus zur Strange Schulauften.<br><sup>4</sup> Ein Artica jar Zuritikstellung vor, sendet der KJGD die gutachteriche Stellungnahme direkt an die zuständige Schulautscht.                                                                                                    |

Abbildung 2 Vor- und Rückseite des Formulars Schul 109 -Anmeldung in die Grund- oder Gemeinschaftsschule

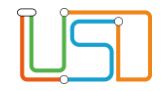

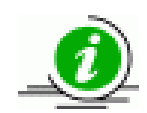

Neben den offiziellen Formularen zur Anmeldung in der Grundschule haben die Schulen noch eigene Anmeldeformulare entwickelt um weitere Informationen, die die Schule zur Organisation des Unterrichts und der Betreuung benötigt, zu erhalten.

**EINSCHULUNG** zur Zeit <u>nich</u>t gepflegt werden, da die Webseite nur eine Ansicht der LABO-Daten liefert. Die Daten können nur von den Schulorganisatoren in den Schulämtern mit den für die Verteilung und Schulpflichtüberwachung relevanten Informationen bearbeitet werden.

Auf der Webseite **Schüler>Anmeldung zur Einschulung** Register **ESB-Schule** bearbeiten Sie nur die Daten, die das zuständige Schulamt für die Schulorganisation benötigt.

Einige dieser weiteren Informationen wie z.B. weitere Ansprechpartner können auf der Webseite SCHÜLER>ANMELDUNG ZUR

## Anmeldung eines schulpflichtigen Kindes aus dem eigenen Einschulungsbereich

§ 42 Absatz 1 Schulgesetz für das Land Berlin (Schulgesetz – SchulG) vom 26. Januar 2004 zuletzt geändert durch Artikel 1 des Gesetzes zur Änderung des Schulgesetzes und weiterer Rechtsvorschriften vom 18. Dezember 2018:

"Mit Beginn eines Schuljahres (1. August) werden alle Kinder schulpflichtig, die das sechste Lebensjahr vollendet haben oder bis zum folgenden 30. September vollenden werden."

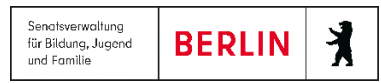

|     | Lebenszyklusstatus          | Name, | Vorname |   | Geburtsdatum | 1 | PLZ   |   | Straße                | Nr. | M      |
|-----|-----------------------------|-------|---------|---|--------------|---|-------|---|-----------------------|-----|--------|
|     |                             |       |         | Ŧ |              | Ŧ |       | Ŧ | T                     |     |        |
| /   | zur Anmeldung<br>überwiesen |       |         |   | 21.06.2016   |   | 13583 |   | Freudenberger<br>Weg  | 11  | Z<br>V |
|     | zur Anmeldung<br>überwiesen |       |         |   | 14.09.2016   |   | 12555 |   | Güldenauer Weg        | 63  | Z<br>V |
|     | zur Anmeldung<br>überwiesen |       |         |   | 24.05.2016   |   | 13437 |   | Oranienburger<br>Str. | 285 | Z<br>V |
|     | zur Anmeldung<br>überwiesen |       |         |   | 21.08.2016   |   | 13437 |   | Oranienburger<br>Str. | 220 | Z<br>V |
|     | zur Anmeldung<br>überwiesen |       |         |   | 15.09.2016   |   | 12681 |   | Paul-Schwenk-<br>Str. | 3   | Z<br>V |
|     |                             |       |         |   |              |   |       |   |                       |     |        |
| 5 C | Jatensätze                  |       |         |   |              |   |       |   |                       |     |        |

Abbildung 3 Berliner LUSD Webseite Schüler>Anmeldung zur Einschulung Register ESB-Schule mit markiertem Datensatz

3. Klicken Sie auf

Es öffnet sich das Dialogfenster Anmeldedaten bearbeiten mit dem Register Schülerdaten

Release 21, Stand: 06.10.2022, StS J SDW 2.4 – S5 Anmeldung zur Einschulung

Navigieren Sie zur Webseite SCHÜLER>ANMELDUNG ZUR EINSCHULUNG -Register **ESB-Schule**.

1.

2.

Wählen Sie einen Datensatz (mit dem Status zur Anmeldung überwiesen) zur Bearbeitung aus, indem Sie das Kontrollkästchen anhaken. Die Zeile wird grün markiert.

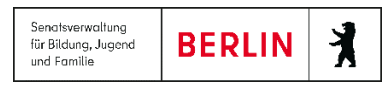

| Ilerdaten GSV A        | nmeldedaten    Schulwünsche |   |                   |                           |
|------------------------|-----------------------------|---|-------------------|---------------------------|
| hülerdaten             |                             |   | Schüleranschrift  |                           |
| chülertyp              | Zurückstellung Vorjahr      | • | Straße            | Freudenberger Weg         |
| Ordnungsmerkmal        |                             |   | Hausnummer        | 11                        |
| Nachname               |                             |   | Hausnummernzusatz | A                         |
| /orname                |                             |   | Zusatzangaben     |                           |
| Rufname                |                             |   | PLZ               | 13583                     |
| Geboren am             | 21.06.2016                  |   | Ort               | Berlin-Falkenhagener Feld |
| Geburtsort             | Kabul                       |   | Wohnungsstatus    | alleinige Wohnung         |
| Geburtsland            |                             |   | Bezugsdatum       | 01.08.2020                |
| . Staatsangehörigkeit  | Deutschland                 |   |                   |                           |
| 2. Staatsangehörigkeit |                             |   |                   |                           |
| Geschlecht             | m - männlich                |   |                   |                           |
| Auskunftssperre        |                             |   |                   |                           |
| Lebenszyklusstatus     | zur Anmeldung überwiesen    |   |                   |                           |
| Familiensprache        |                             | - |                   |                           |

Abbildung 4 Dialogfenster Anmeldedaten bearbeiten Register Schülerdaten

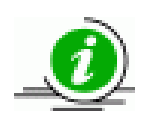

Die Schülerdaten können Sie nicht bearbeiten. Sollten dort Änderungen (z.B. Namensänderung bei Adoption, Änderung der Staatsangehörigkeit durch Einbürgerung usw.) erforderlich sein, kopieren Sie die entsprechenden Urkunden und informieren Sie Ihr zuständiges Schulamt.

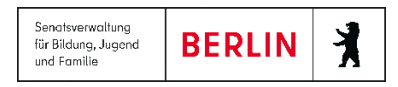

4. Wechseln Sie zum Register **GSV**.

Sind ein und / oder zwei gesetzliche Vertreter benannt, so können Sie die Kommunikationsdaten für den / die gesetzlichen Vertreter bearbeiten.

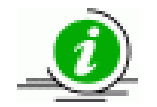

Sie können keinen gesetzlichen Vertreter neu oder zusätzlich anlegen.

| Anmeldedaten bearbeiten:                                                                                                    |                                                                                                    |
|----------------------------------------------------------------------------------------------------|----------------------------------------------------------------------------------------------------|
| Schülerdaten SSV Anmeldedaten Schulwünsche     Gesetzlicher Vertreter 1 Gesetzlicher Vertreter 2     Gesetzlicher Vertreter     Art des GSVs Mutter     At des GSVs     Mutter     At des GSVs     Mutter     At des GSVs     Mutter     At des GSVs     Mutter     Anchame     Vorname     Auskunftssperre     Kommunikation     Postempfänger   Sorgeberechtigt     Telefon privat   Telefon geschäftlich   Mobiltelefon   E-Mail     Anmeldung abschließen     Atmeldung abschließen | <ul> <li>Sie können folgende Felder bearbeiten:</li> <li>Durch setzen des Häkchens in denKontrollkästchen<br/>Postempfänger und sorgeberechtigt können Sie festlegen of<br/>der Gesetzliche Vertreter Postempfänger sein soll.</li> <li>Straße, Hausnummer, Hausnummernzusatz, PLZ, Ort</li> <li>Telefon privat</li> <li>Telefon geschäftlich</li> <li>Mobiltelefon</li> <li>E-Mail</li> </ul> |

Abbildung 5 Dialogfenster Anmeldedaten bearbeiten Register GS

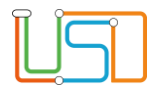

| Anmeldedaten bearbeiten:                                                                                                    |                                                      | 5.      | Wechseln Sie zum Register Anmeldedaten.                                                                                |
|----------------------------------------------------------------------------------------------------|------------------------------------------------------|---------|----------------------------------------------------------------------------------------------------|
| Schülerdaten GSV Anmeldedaten Schulwür                                                                                                    | nsche                                                |         |                                                                                                    |
| <ul> <li>Anmeldung und Aufnahme in die zuständige</li> <li>Antrag zur Aufnahme eines Kindes in eine ar</li> <li>vermutlich angemeldet in</li> </ul> | e Grundschule 12G07<br>ndere öffentliche Grundschule | 6.      | <ul> <li>Klicken Sie auf den Optionsschalter</li> <li>Anmeldung und Aufnahme in die zuständige Grundschule.</li> </ul> |
| Zurückstellung                                                                                                    | Vorzeitige Einschulung                               | 7.      | Setzen Sie das Häkchen in das Kontrollkästchen Anmeldung abschließen.                                                  |
| Schularzt                                                                                                    | ۱<br>۱<br>۱                                          |         | Es erscheint das Meldungsfenster<br>Frage                                                                              |
| Kind geht bereits zur Schule                                                                                                    |                                                      |         | Sind sie sicher, dass sie die Aufnahme der<br>Anmeldedaten abschließen möchten?                                        |
| SESB     bilingual       Muttersprache     - Kein Fach -       Partnersprache     - Kein Fach -                                                     | festoeatellt am:<br>Sprachstand<br>Sprachstand       |         | JA NEIN                                                                                                    |
| Anmeldung abschließen 🗌 🎽                                                                                                    |                                                      |         | Klicken Sie auf                                                                                                    |
|                                                                                                    | ÜBERNEHMEN ABBRI                                     | CHEN 8. | Klicken Sie auf                                                                                                    |

Abbildung 6 Dialogfenster Anmeldedaten bearbeiten Register Anmeldedaten

Das Dialogfenster Anmeldedaten bearbeiten schließt und Sie sehen wieder die Webseite SCHÜLER>ANMELDUNG ZUR EINSCHULUNG Register ESB-Schule.

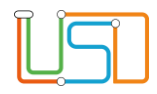

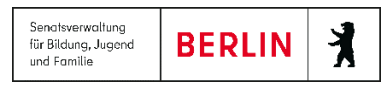

| Schüler      | > Anmeldung zur Einsc              | chulung             |                 |                |                   |         |          | In der Spalte Lebenszyklusstatus steht jetzt ein<br>Anmeldedaten erfasst.                                   |
|--------------|------------------------------------|---------------------|-----------------|----------------|-------------------|---------|----------|----------------------------------------------------------------------------------------------------|
| ESE          | -Schule Online-Ant                 | räge Wunschschule   |                 |                |                   |         |          |                                                                                                    |
|              | Lebenszyklusstatus                 | Name, Vorname       | Geburtsdatum    | PLZ            | Straße            | Nr.     | м        | Sollten Sie im Dialog <b>Anmeldedaten</b><br><b>bearbeiten</b> vergessen haben ein                          |
|              |                                    |                     | <b>Y</b>        |                | т                 |         |          | Hakcnen bei Anmeidung<br>abschließen zu setzen können Sie                                                   |
|              | Anmeldedaten<br>erfasst            |                     | 08.11.2014      | 13353          | Tegeler Str.      | 41      | Ei^      | die Anmeldung auch auf der Webseite<br>SCHÜLER>ANMELDUNG ZUR                                                |
| $\checkmark$ | Anmeldedaten 🖌                     |                     | 23.08.2015      | 13503          | Ziegenorter Pfad  | 71      | Ei       |                                                                                                    |
|              | Anmeldedaten<br>erfasst            |                     | 31.10.2014      | 13129          | Straße 87         | 1       | Ei       | Dazu wählen Sie das entsprechende<br>Kind durch setzen des Hakens im<br>Kontrollkästchen aus. Die Zeile ist |
|              | Anmeldedaten                       |                     | 06.11.2014      | 13187          | Bleicheroder Str. | 33      | Ei       | grun markiert                                                                                               |
|              | erfasst<br>Anmeldedaten<br>erfasst |                     | 15.03.2015      | 13158          | Hertzstr.         | 2       | Ei       | Klicken Sie auf                                                                                             |
| <            |                                    |                     |                 |                |                   |         | >        | Frage                                                                                                    |
| 92 E         | atensätze                          |                     |                 |                |                   |         |          |                                                                                                    |
|              |                                    |                     |                 |                |                   | • •     | 00       | Aufnahme der Anmeldedaten abschließen möchten?                                                              |
|              |                                    |                     |                 |                | SPEICHERN         | SCHLI   | BEN      | JA NEIN                                                                                                    |
| Abb          | Iduna 7 Webseite A                 | Anmeldung zur Einsc | huluna Reaister | ESB-Schule mit | Datensatz nach a  | ahaesch | lossener | Es erscheint das Meldungsfenster                                                                            |

Abbildung 7 Webseite Anmeldung zur Einschulung Register ESB-Schule mit Datensatz nach abgeschlossener Anmeldung

9. Klicken Sie auf SPEICHERN
10. Klicken Sie auf SCHLIEßEN

Release 21, Stand: 06.10.2022, StS J SDW 2.4 – S5 Anmeldung zur Einschulung

JA

Klicken Sie auf

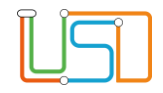

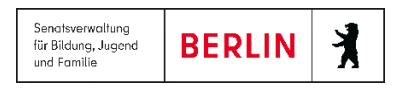

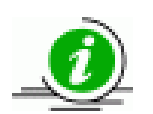

Haben Sie die Anmeldung für ein Kind abgeschlossen, so können Sie nachträglich nur noch die Angabe zur Familiensprache und zur Zurücksellung bearbeiten .Erst nach Abschluss der Anmeldung kann das Schulamt die abschließende Zuweisung des Kindes an die Schule vornehmen.

# Anmeldung und gleichzeitiger Antrag zur Aufnahme eines Kindes in eine andere öffentliche Grund- oder Gemeinschaftsschule (Umschulungsantrag)

§ 55a Absatz 2 Schulgesetz für das Land Berlin (Schulgesetz – SchulG) vom 26. Januar 2004 zuletzt geändert durch Artikel 1 des Gesetzes zur Änderung des Schulgesetzes und weiterer Rechtsvorschriften vom 18. Dezember 2018:

"Die Erziehungsberechtigten können den Besuch einer anderen Grundschule unter Darlegung der Gründe beantragen (Erstwunsch). Dem Antrag ist im Rahmen der Aufnahmekapazität und nach Maßgabe freier Plätze gemäß den Organisationsrichtlinien nach den folgenden Kriterien in abgestufter Rangfolge stattzugeben, wenn

- 1. der Besuch der zuständigen Grundschule längerfristig gewachsene, stark ausgeprägte persönliche Bindungen zu anderen Kindern, insbesondere Geschwistern beeinträchtigen würde,
- 2. die Erziehungsberechtigten ausdrücklich ein bestimmtes Schulprogramm, ein bestimmtes Fremdsprachenangebot, den Besuch der Primarstufe einer Gemeinschaftsschule oder eine Ganztagsgrundschule in gebundener Form oder offener Form oder eine verlässliche Halbtagsgrundschule wünschen oder
- 3. der Besuch der gewählten Grundschule die Betreuung des Kindes wesentlich erleichtern würde, insbesondere auf Grund beruflicher Erfordernisse.

Im Übrigen entscheidet das Los. Über den Antrag entscheidet das zuständige Bezirksamt im Benehmen mit der jeweiligen Schulleiterin oder dem jeweiligen Schulleiter der aufnehmenden Grundschule."

|                                                                                                    | Kopie des Antrages erhält:<br>- die Erstwunschschule<br>- Erziehungsberechtigte/r<br>- Schulamt des Wohnorts (sofern<br>Erstwunschschule in anderem Bezirk)                                                                                                    |
|----------------------------------------------------------------------------------------------------|----------------------------------------------------------------------------------------------------|
| Schul-Nr.:                                                                                                    |                                                                                                    |
| Antrag                                                                                                    | _                                                                                                    |
| zur Aufnahme eines Kindes in ein<br>An den Träger der Erstwunschschule (in                                                                                                    | ne andere öffentliche Grund-oder Gemeinschaftsschule in der Regel das Bezirksamt)                                                                                                    |
| Kind                                                                                                    |                                                                                                    |
| Name, Vomame/n                                                                                                    | Geburtsdatum Geschlecht                                                                                                    |
|                                                                                                    |                                                                                                    |
| Anschrift                                                                                                    | Staatsangehörigkeit weiklich divers                                                                                                    |
| Sonderpädagogischer Förderbedarf                                                                                                    | ohne Entrag                                                                                                    |
| vermutet 🔲 Antrag gestellt                                                                                                    | Förderschwerpunkt                                                                                                    |
| Erziehungsberechtigte/r                                                                                                    |                                                                                                    |
| Name, Vomame/n                                                                                                    |                                                                                                    |
| Anachalf (mucha) Aburdahana wan daad                                                                                                    | Toldar (Technic Mebl) Eddal (Tedallins Apple)                                                                                                    |
| Anschrift (nur bei Abweichung von der des Kindes)                                                                                                    | Teleron (Pestnetz/ Mobil) E-Mail (Treiwilige Angabe)                                                                                                    |
|                                                                                                    |                                                                                                    |
| Zwettwunsch übitte auf Rückseite oder Extrabiatit beg<br>Gründe (dem Antrag können weitere Erläu<br>stark ausgeprägte Bindungen zu ar                                                                                                    | gründen) Drittwunsch (bitte auf Rücksetle oder Extrabiatt begründen)<br>uterungen beigefügtwerden):<br>nderen Kindern (insbesondere zu Geschwistern)*:                                                                                                    |
| Zweitwinsch (bitte auf Rücksette oder Extrabiati beg<br>Gründe (dem Antrag können weitere Erläu<br>stark ausgeprägte Bindungen zu ar<br>Name, Vomame/n:                                                                                                    | gründen)                                                                                                    |
| Zweitwunsch (bitte auf Rückseite oder Extrabilati beg<br>Gründe (dem Antrag können weitere Erläu<br>stark ausgeprägte Bindungen zu an<br>Name, Vomame/n:<br>Schule:                                                                                                    | gründen)                                                                                                    |
| Zweitwunsch (bitte auf Rückseite oder Extrabilati beg<br>Gründe (dem Antrag können weitere Erläu<br>stark ausgeprägte Bindungen zu an<br>Name, Vorname/n:<br>Schule:<br>Schule:                                                                                                    | gründen) . Drittiwunsch (bitte auf Rücksete oder Extrabiati begründen)<br>uterungen beigefügt werden):<br>Inderen Kindern (insbesondere zu Geschwistern)*:<br>Geschwister: ja inein<br>Jahrgangsstufe: im derzeitigen Schuljahr                                                                                                    |
| Zweitwunsch (bitte auf Rückseite oder Extrabilati beg       Gründe (dem Antrag können weitere Erläu       stark ausgeprägte Bindungen zu an       Name, Vorname/n:       Schule:       Schule:       Angebot der 1. Fremdsprache:                                                                                                    | gründen) . Orttwursch (bitte auf Rücksete oder Extrabibiti begründen)<br>uterungen beigefügtwerden):<br>nderen Kindern (insbesondere zu Geschwistern)*:<br>, Geschwister: ] ja   nein<br>Jahrgangsstufe: im derzeitigen Schuljahr<br>Englisch   Französisch                                                                                                    |
| Zweitwunsch (bitte auf Rückseite oder Extrabilati beg       Gründe (dem Antrag können weitere Erläu       Stark ausgeprägte Bindungen zu an       Name, Vorname/n:       Schule:       Schule:       Angebot der 1. Fremdsprache:       E       Besuch einer       gebundenen Ganzti                                                                                                    | gründen) . Orttwursch (bitte auf Rücksete oder Extrabibiti begründen) uterungen beigefügtwerden): nderen Kindern (insbesondere zu Geschwistern)*:, Geschwistern)*:, Geschwisterr. ] ja   neinJahrgangsstufe: im derzeitigen Schuljahr Englisch   Französisch                                                                                                    |
| Zweitwunsch (bitte auf Rückseite oder Extrabilati beg       Gründe (dem Antrag können weitere Erläu       stark ausgeprägte Bindungen zu ar       Name, Vomame/n:       Schule:       Schule:       Schule:       Bagebot der 1. Fremdsprache:       E       Besuch einer       Gebundenen Ganzt                                                                                                    | prinden)  Tottiwursch (bite auf Rücksete oder Extrabiati begründen)  uterungen beigefügtwerden):  nderen Kindern (insbesondere zu Geschwistern)*: , Geschwistern)*:, Geschwisterr. ] ja   nein, Jahrgangsstufe: im derzeitigen Schuljahr Englisch   Französisch                                                                                                    |
| Zweitwunsch (bitte auf Rückseite oder Extrabilati beg       Gründe (dem Antrag können weitere Erläu       stark ausgeprägte Bindungen zu ar       Name, Vomame/n:       Schule:       Schule:       Schule:       Bagebot der 1. Fremdsprache:       E       Besuch einer       Grundschule       wesentliche Betreuungserleichterur                                                                                                    | prinden)  Tottiwursch (bite auf Rücksete oder Extrabibiti bepründen)  uterungen beigefügtwerden):  nderen Kindern (insbesondere zu Geschwistern)*: , Geschwistern)*:, Geschwistern)*:, |
| Zweitwursch (bitte auf Rückseite oder Extrabilati beg         Gründe (dem Antrag können weitere Erläxi         stark ausgeprägte Bindungen zu ar         Name, Vom ame/n:         Schule:         Schule:         Schule:         Angebot der 1. Fremdsprache:         Besuch einer         Gründschule         wesentliche Betreuungserleichterur         sonstige Gründe (z. B. SESB, beson                                                                                                    | prinden)  Drittwursch (bitte auf Rücksete oder Extrabiati begründen)  uterungen beigefügt werden):  Inderen Kindern (insbesondere zu Geschwistern)*:  Jahrgangsstufe: im derzeitigen Schuljahr  Englisch Französisch  Englisch offenen Ganztagsschule  Gemeinschaftsschule  ngen (insb. berufliche Erfordemisse):  Idere Profile, Barrierefreiheit, veränderter Einschulungsbereich):                                                                                                    |
| Zweitwursch (bitte auf Rückseite oder Extrabilati beg Gründe (dem Antrag können weitere Erläs     stark ausgeprägte Bindungen zu ar     Name, Vomame/n:     Schule:     Schulprogramm Angebot der 1. Fremdsprache:     Eseuch einer     gebundenen Ganzt: Besuch einer     Grundschule     wesentliche Betreuungserfeichterur     sonstige Gründe (z. B. SESB, beson                                                                                                    | prinden)  Drittwursch (bitte auf Rücksete oder Extrabiati begründen)  uterungen beigefügt werden):  nderen Kindern (insbesondere zu Geschwistern)*:  Jahrgangsstufe:im derzeitigen Schuljahr  EnglischFranzösisch  EnglischGemeinschaftsschule  ngen (insb. berufliche Erfordemisse):  dere Profile, Barrierefreiheit, veränderter Einschulungsbereich):                                                                                                    |
| Zweitwinsch (bitte auf Rückseite oder Extrabilati beg     Gründe (dem Antrag können weitere Erläu     Stark ausgeprägte Bindungen zu ar     Name, Vorname/n:     Schule:     Schulprogramm     Angebot der 1. Fremdsprache:     Elsesuch einer     Gründschule     wesentliche Betreuungserfeichterur     sonstige Gründe (z. B. SESB, beson     Hinweise     Erläuterungensind erforderlich, wenn es sig     Über die Aufmahre Ihres Kindes in die ge     Schulbehörde im Benehmen mit den beteitig                                                                                                    | grinden)       **       Drttaunsch (bitte auf Rücksete oder Extrabiati begründen)         uterungen beigefügtwerden):                                                                                                    |
| Zweitwinsch (bitte auf Rückseite oder Extrabilati beg Gründe (dem Antrag können weitere Erläu     stark ausgeprägte Bindungen zu an     Name, Vomame/n:     Schule:     Schule:     Schulprogramm     Angebot der 1. Fremdsprache:     Besuch einer     Gründschule     wesentliche Betreuungserl eichterur     sonstige Gründe (z. B. SESB, beson Hinweise     Erläuterungensind erforderlich, wenn es sic     Über die Aufnahme Ihres Kindes in die ges                                                                                                    | grinden)       **       Ditturusch (bitte auf Rücksete oder Extrabiati begründen)         uterungen beigefügtwerden):                                                                                                    |
| Zweitwunsch (bitte auf Rückseite oder Extrabilati beg           Gründe (dem Antrag können weitere Erläxi           stark ausgeprägte Bindungen zu ar           Name, Vomame/n:           Schule:           Schule:           Schuler:           Schule:           Schule:           Besuch einer           gebundenen Ganzt:           Besuch einer           Gründschule           wesentliche Betreuungserleichterur           sonstige Gründe (z. B. SESB, beson           Hinweise           Erläuterungen sind erforderlich, wenn es sic           Über die Aufnahme Ihres Kindes in die ge           Schulbehörde im Benehmenmit den beteiligt | grinden)       **       Dittikunsch (bitte auf Rücksete oder Extrabiatit begründen)         uterungen beigefügt werden):                                                                                                    |

Abbildung 8 Schul 123 Antrag zur Aufnahme eines Kindes in eine andere öffentliche Grund- oder Gemeinschaftsschule

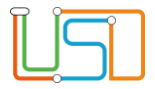

- 1. Navigieren Sie zur Webseite SCHÜLER>ANMELDUNG ZUR EINSCHULUNG Register ESB-Schule.
- 2. Wählen Sie das entsprechende Kind aus indem Sie das Kontrollkästchen anhaken. Die Zeile wird grün markiert.

| SB-  | Schule Online-Ar            | träge | Wunschschu  | le |              | _ |       |   |                       |     |          |
|------|-----------------------------|-------|-------------|----|--------------|---|-------|---|-----------------------|-----|----------|
|      | Lebenszyklusstatus          | Nam   | ie, Vorname |    | Geburtsdatum |   | PLZ   |   | Straße                | Nr. | м        |
|      |                             |       |             | Ŧ  |              | Ŧ |       | T | T                     |     |          |
| 2    | zur Anmeldung<br>überwiesen |       |             |    | 21.06.2016   |   | 13583 |   | Freudenberger<br>Weg  | 11  | Zí<br>Ví |
|      | zur Anmeldung<br>überwiesen |       |             |    | 14.09.2016   |   | 12555 |   | Güldenauer Weg        | 63  | Zi<br>Vi |
|      | zur Anmeldung<br>überwiesen |       |             |    | 24.05.2016   |   | 13437 |   | Oranienburger<br>Str. | 285 | Zı<br>Vi |
|      | zur Anmeldung<br>überwiesen |       |             |    | 21.08.2016   |   | 13437 |   | Oranienburger<br>Str. | 220 | Zı<br>Vi |
|      | zur Anmeldung<br>überwiesen |       |             |    | 15.09.2016   |   | 12681 |   | Paul-Schwenk-<br>Str. | 3   | Zı<br>Vi |
|      |                             |       |             |    |              |   |       |   |                       |     |          |
| 5 Da | tensätze                    |       |             |    |              |   |       |   |                       |     |          |
|      |                             |       |             |    |              |   |       |   |                       | 00  | 00       |

Abbildung 9 Berliner LUSD Webseite Anmeldung zur Einschulung Register ESB-Schule mit markietem Datensatz

## 3. Klicken Sie auf

Es öffnet sich das Dialogfenster Anmeldedaten bearbeiten mit dem Register Schülerdaten.

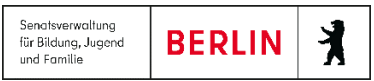

| $\square$ | 0 |
|-----------|---|
|           |   |
|           |   |
|           |   |
|           |   |

| Schulerdaten           |                          |   | Schüleranschrift  |                         |
|------------------------|--------------------------|---|-------------------|-------------------------|
| Schülertyp             | Zurückstellung Vorjahr   | 4 | Straße            | Güldenauer Weg          |
| Ordnungsmerkmal        |                          |   | Hausnummer        | 63                      |
| Nachname               |                          |   | Hausnummernzusatz |                         |
| Vorname                |                          |   | Zusatzangaben     |                         |
| Rufname                |                          |   | PLZ               | 12555                   |
| Geboren am             | 14.09.2016               |   | Ort               | Berlin-Treptow-Köpenick |
| Geburtsort             |                          |   | Wohnungsstatus    | alleinige Wohnung       |
| Geburtsland            |                          | 4 | Bezugsdatum       | 17.11.2016              |
| 1. Staatsangehörigkeit | Bulgarien                | 4 |                   |                         |
| 2. Staatsangehörigkeit |                          | 4 |                   |                         |
| Geschlecht             | w - weiblich             | 4 |                   |                         |
| Auskunftssperre        |                          |   |                   |                         |
| Lebenszyklusstatus     | zur Anmeldung überwiesen |   |                   |                         |
| Familiensprache        |                          | • |                   |                         |

Abbildung 10 Dialogfenster Anmeldedaten bearbeiten Register Schülerdaten

- 5. Sind in diesem Register Daten zu gesetzlichen Vertretern vorhanden, so können Sie an dieser Stelle die Kontaktdaten der gesetzlichen Vertreter ergänzen.
- 6. Wechseln Sie zum Register Anmeldedaten.

Wechseln Sie zum Register GSV.

4.

| Gesetzliche Vertreter     Adresse des gesetzlichen Vertreters       Art des GSVs     Mutter     *       Titel (Doktorgrad)     - Kein Eintrag -     *       Nachname     Hausnummer     63       Vorname     PLZ     12555       Auskunftssperre     Ort     Berlin-Treptow-Köpenick       Yostempfänger     ✓     Wohnungsinhaber       Postempfänger     ✓     Wohnungsstatus       Felefon privat     Elefon geschäftlich     Elefon geschäftlich                                                                                                    | Gesetzlicher Vertrete                                                                                      | er 1 Gesetzlicher Vertrete | er 2 |                                                                   |                         |
|----------------------------------------------------------------------------------------------------|----------------------------------------------------------------------------------------------------|----------------------------|------|-------------------------------------------------------------------|-------------------------|
| Art des GSVs     Mutter     Straße     Güldenauer Weg       Filet (Doktorgrad)     - Kein Eintrag -     Hausnummer     63       Vachname     Hausnummernzusatz     12555       Auskunftssperre     DtZ     12555       Auskunftssperre     Ort     Berlin-Treptow-Köpenick       Zostempfänger     V     Wohnungsinhaber       Verlefon privat     I     I       felefon privat     I     I                                                                                                    | Gesetzliche Vertreter                                                                                      |                            |      | Adresse des gesetzlich                                            | en Vertreters           |
| Fitel (Doktorgrad)     - Kein Eintrag -                                                                                                    | Art des GSVs                                                                                               | Mutter                     | 4    | Straße                                                            | Güldenauer Weg          |
| Nachname     Hausnummernzusatz       /orname     PLZ     12555       Auskunftssperre     Ort     Berlin-Treptow-Köpenick       Auskunftssperre     Ort     Berlin-Treptow-Köpenick       Auskunftssperre     Ort     Berlin-Treptow-Köpenick       Yostempfänger     Vohnungsinhaber     Wohnungsstatus       orgeberechtigt     Vohnungsstatus     Eezugsdatum       ielefon privat     Image: Status     Image: Status       ielefon geschäftlich     Image: Status     Image: Status                                                                                                    | itel (Doktorgrad)                                                                                          | - Kein Eintrag -           | 4    | Hausnummer                                                        | 63                      |
| Korname     PLZ     12555       Auskunftssperre     Ort     Berlin-Treptow-Köpenick       Kommunikation     Zusatzangaben     Wohnungsinhaber       Vostempfänger     Vohnungsinhaber     Wohnungsstatus       orgeberechtigt     Vohnungsstatus     Eeugsdatum       ielefon privat     Image: Status     Image: Status       dobitrelefon     Image: Status     Image: Status                                                                                                    | lachname                                                                                                   |                            |      | Hausnummernzusatz                                                 |                         |
| Auskunftssperre     Ort     Berlin-Treptow-Köpenick       Kommunikation     Zusatzangaben       Vostempfänger     Wohnungsinhaber       orgeberechtigt     Wohnungsstatus       felefon privat     Bezugsdatum       ielefon geschäftlich     Herlin-Treptow-Köpenick                                                                                                    | /orname                                                                                                    |                            |      | PLZ                                                               | 12555                   |
| Kommunikation     Zusatzangaben       Vostempfänger     Wohnungsinhaber       orgeberechtigt     Wohnungsstatus       elefon privat     Bezugsdatum       elefon geschäftlich     Hermiter and Hermiter and He | uskunftssperre                                                                                             |                            |      | Ort                                                               | Berlin-Treptow-Köpenick |
| -Mail                                                                                                    | communikation<br>Iostempfänger<br>orgeberechtigt<br>Telefon privat<br>Telefon geschäftlich<br>Mobiltelefon |                            |      | Zusatzangaben<br>Wohnungsinhaber<br>Wohnungsstatus<br>Bezugsdatum |                         |

Abbildung 11 Dialogfenster Anmeldedaten bearbeiten Register GSV

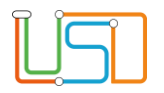

7. Klicken Sie auf den Optionsschalter Antrag zur Aufnahme eines Kindes in eine andere öffentliche

Grundschule

Das Register **Schulwünsche** ist jetzt aktiv.

8. Wechseln Sie zum Register Schulwünsche.

| nmeldedaten bearbeiten                                      | :                                                                                             |                         | _              |
|-------------------------------------------------------------|-----------------------------------------------------------------------------------------------|-------------------------|----------------|
| Schülerdaten GSV A                                          | nmeldedaten Schulwünsche                                                                      |                         |                |
| Anmeldung und Au<br>Antrag zur Aufnahr<br>vermutlich angeme | ufnahme in die zuständige Grundschule<br>me eines Kindes in eine andere öffentlic<br>eldet in | 12G07<br>he Grundschule | 4              |
| Zurückstellung                                              |                                                                                               | Vorzeitige Einschulung  |                |
|                                                             | •                                                                                             | •                       |                |
| Schularzt                                                   |                                                                                               |                         |                |
| SoPäd-Förderbedarf                                          |                                                                                               | 4                       |                |
|                                                             |                                                                                               | 4                       |                |
| Kind ist aus dem ES                                         | SB-Bereich weggezogen<br>ur Schule                                                            |                         |                |
| SESB                                                        | bilingual                                                                                     | festgestellt am:        |                |
| Muttersprache                                               | - Kein Fach - 🔹 🔺                                                                             | Sprachstand             |                |
| Partnersprache                                              | - Kein Fach -                                                                                 | Sprachstand             |                |
| Anmeldung abschließe                                        | n 📃                                                                                           |                         |                |
|                                                             |                                                                                               |                         |                |
|                                                             |                                                                                               | ÜBERNEI                 | HMEN ABBRECHEN |
|                                                             |                                                                                               |                         |                |

Senatsverwaltung

für Bildung, Jugend und Familie X

BERLIN

Abbildung 12 Dialogfenster Anmeldedaten bearbeiten Register Anmeldedaten

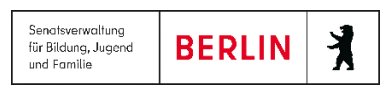

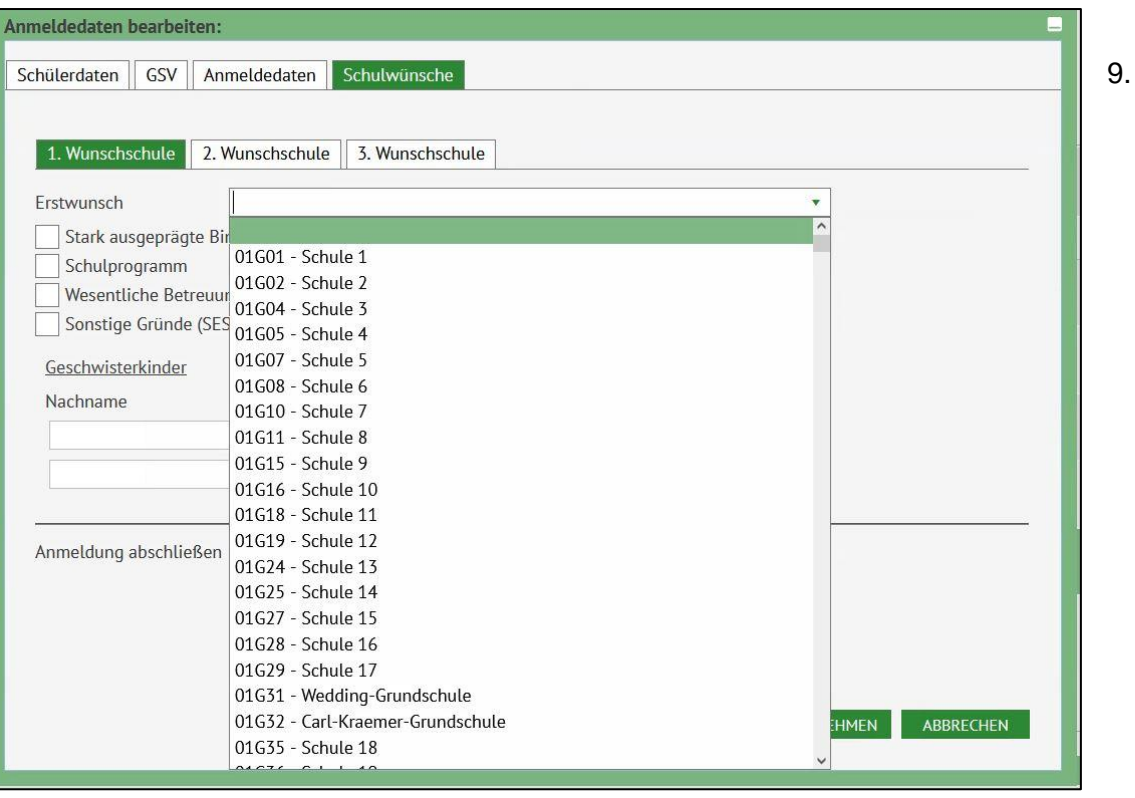

Abbildung 13 Dialogfenster Anmeldedaten bearbeiten Register Schulwünsche mit Auswahlliste Schulen

Tragen Sie im Register **Schulwünsche** die Wunschschulen entsprechend der Angaben im Antrag zur Aufnahme eines Kindes in eine andere öffentliche Grund- oder Gemeinschaftsschule ein.

Die Wunschschulen können jeweils über die Auswahlliste in den Registern **Erstwunsch**, **Zweitwunsch** oder **Drittwunsch** ausgewählt werden.

In der Auswahlliste sind alle öffentlichen Schulen mit Primarstufe mit Schulnummer und Name aufgeführt.

Um die Auswahl zu verringern können Sie die ersten beiden Ziffern und den Buchstaben der Wunschschule eingeben

Sie können aber auch die Schulnummer oder den Namen der Schule direkt eingeben.

Anschließend wählen Sie durch Klick in den Optionsschalter die Hauptkriterien der Begründung aus. Die Kriterien orientieren sich an dem Antragsformular.

Folgende Kriterien können ausgewählt werden:

| n |     | ٦ |
|---|-----|---|
|   |     |   |
|   | ┛╹┖ | J |

| Stark ausgeprägt  | e Bindungen zu anderen Kir | ndern (insbesondere zu Geschwisterkindern) |  |
|-------------------|----------------------------|--------------------------------------------|--|
| Schulprogramm     |                            |                                            |  |
| Wesentliche Betr  | euungserleichterung        |                                            |  |
| Sonstige Gründe   | (SESB, besondere Profile)  |                                            |  |
| Geschwisterkinder | N                          |                                            |  |
| Nachname          | vorname                    | Geburtsdatum Klasse                        |  |
|                   |                            |                                            |  |
|                   |                            |                                            |  |
|                   |                            |                                            |  |

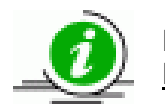

Es kann pro Wunschschule nur ein Kriterium ausgewählt werden. <u>Maßgeblich für das Schulamt ist aber die Begründung zur</u> Erstwunschschule.

Die Angaben, die Sie hier zu den Wunschschulen machen, dienen dem Schulamt als Überblick über die Nachfrage bei Schulen. Die Entscheidungen werden u.a. aufgrund der im Antrag dargelegten Gründe getroffen.

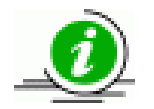

Einmal eingetragene Wünsche können nach Abschluss der Anmeldung nicht mehr geändert werden.

10. Setzen Sie das Häkchen im Kontrolllkästchen Anmeldung abschließen.

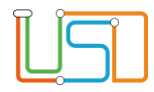

#### Es erscheint das Meldungsfenster

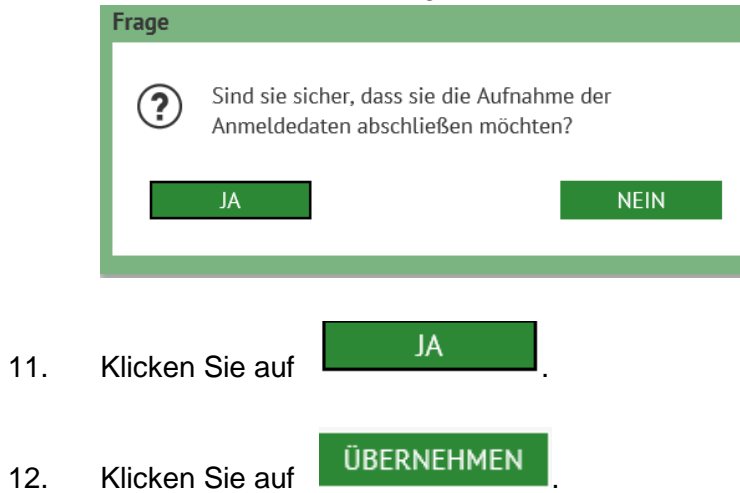

Das Dialogfenster Anmeldedaten bearbeiten schließt und Sie sehen wieder die Webseite SCHÜLER>ANMELDUNG ZUR EINSCHULUNG Register ESB-Schule.

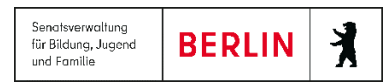

| L |
|---|
| L |
|   |
|   |
|   |

| SB | -Schule Onli                | ne-Anträge | Wunschschul | e | <u></u>               |     |         |                 |
|----|-----------------------------|------------|-------------|---|-----------------------|-----|---------|-----------------|
|    | Lebenszykluss               | tatus Nan  | ne, Vorname |   | Straße                | Nr. | Merkmal | GSV informieren |
|    |                             |            |             | Ŧ | T                     |     |         | T               |
| 2  | Anmeldedaten<br>erfasst     |            |             |   | Freudenberger<br>Weg  | 11  |         |                 |
|    | zur Anmeldung<br>überwiesen | )          |             |   | Güldenauer Weg        | 63  |         |                 |
|    | zur Anmeldung<br>überwiesen | )          |             |   | Oranienburger<br>Str. | 285 |         |                 |
|    | zur Anmeldung<br>überwiesen | 1          |             |   | Oranienburger<br>Str. | 220 |         |                 |
|    | zur Anmeldung<br>überwiesen | )          |             |   | Paul-Schwenk-<br>Str. | 3   |         |                 |
|    |                             |            |             |   |                       |     |         |                 |
| D  | atensätze                   |            |             |   |                       |     |         | 000             |
|    |                             |            |             |   |                       |     |         |                 |

Abbildung 14 Berliner LUSD Webseite Anmeldung zur Einschulung Register ESB-Schule

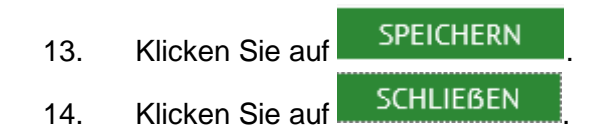

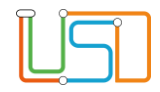

## Online-Antrag zur Aufnahme eines Kindes in eine andere öffentliche Grund- oder Gemeinschaftsschule

Seit Herbst 2021 haben die Eltern die Möglichkeit den Antrag zur Aufnahme eines Kindes in eine öffentliche Grund- oder Gemeinschaftsschule über das Service-Portal Berlin auch online zu stellen.

Die Anträge werden dann elektronisch an die für den Wohnort zuständige Schule übermittelt.

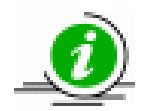

Dies ersetzt jedoch nicht die persönliche Anmeldung in der zuständigen Grund- oder Gemeinschaftsschule unter Vorlage eines unterschriebenen Originalantrags.

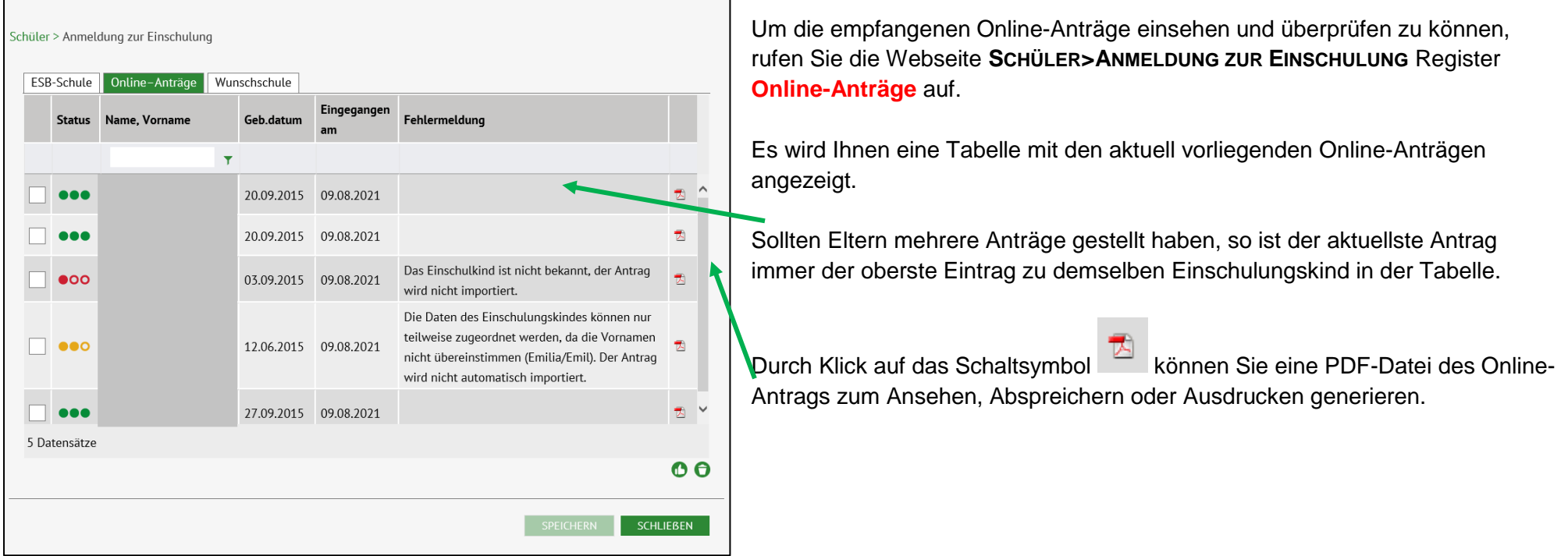

Abbildung 15 Berliner LUSD Webseite Anmeldung zur Einschulung Register Online-Anträge

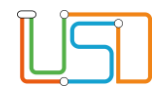

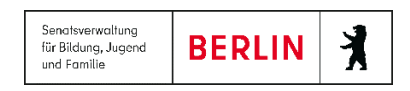

#### Bedeutung der Symbole in der Spalte Status

| Symbol | Bedeutung                                                                                                    |
|--------|----------------------------------------------------------------------------------------------------|
| •••    | Ein identischer Datensatz ist in der Tabelle im Register ESB-Schule vorhanden.                                                                                                    |
|        | Der Datensatz kann nur teilweise zugeordnet werden. Dies kann z.B. daran liegen, das beim Vornamen nur der Rufname angegeben wurde oder nur einer von mehreren Vornamen angegeben wurde oder die Schreibweise des Vornamens anders ist. Die Daten werden immer mit den vom LABO übermittelten |
| •00    | Der Datensatz kann nicht zugeordnet werden, da das Einschulungskind nicht bekannt ist. Der Antrag wird nicht importiert.                                                                                                    |

einsehen und bearbeiten

3.

## Einen Datensatz mit dem Status

| iler > Anmel | dung zur Einschulung |              |                   |                                                                                                    |      |   |
|--------------|----------------------|--------------|-------------------|----------------------------------------------------------------------------------------------------|------|---|
| ESB-Schule   | Online-Anträge V     | Vunschschule |                   |                                                                                                    |      | _ |
| Status       | Name, Vorname        | Geb.datum    | Eingegangen<br>am | Fehlermeldung                                                                                                    |      |   |
|              |                      | Ŧ            |                   |                                                                                                    |      |   |
| •••          |                      | 20.09.2015   | 09.08.2021        |                                                                                                    | 1    | ^ |
| •••          |                      | 20.09.2015   | 09.08.2021        |                                                                                                    | 1    |   |
| •00          |                      | 03.09.2015   | 09.08.2021        | Das Einschulkind ist nicht bekannt, der Antrag wird nicht importiert.                                                                                                    | 7    |   |
|              |                      | 12.06.2015   | 09.08.2021        | Die Daten des Einschulungskindes können nur<br>teilweise zugeordnet werden, da die Vornamen<br>nicht übereinstimmen (Emilia/Emil). Der Antrag<br>wird nicht automatisch importiert. | -    |   |
| •••          |                      | 27.09.2015   | 09.08.2021        |                                                                                                    | -    | ~ |
| Datensätze   |                      |              |                   |                                                                                                    |      |   |
|              |                      |              |                   |                                                                                                    | 0    | θ |
|              |                      |              |                   | SPEICHERN SCHL                                                                                                    | EBEN |   |

- Wechseln Sie innerhalb der Webseite SCHÜLER>ANMELDUNG ZUR EINSCHULUNG Register ESB-Schule und suchen Sie dort in der Tabelle den identischen Datensatz.
- 2. Klicken Sie in das Kontrollkästchen vor dem Datensatz, die Zeile wird grün markiert.
  - Klicken Sie auf . Das Dialogfenster Anmeldedaten bearbeiten Register Anmeldedaten öffnet sich.

Abbildung 16 Berliner LUSD Webseite Anmeldung zur Einschulung Register Online-Anträge mit markiertem Datensatz Release 21, Stand: 06.10.2022, StS J SDW 2.4 – S5 Anmeldung zur Einschulung

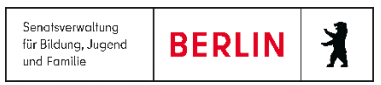

| Anmeldedaten bearbeit                                                       | en:                                                                     |                                |                         |                  |         |
|-----------------------------------------------------------------------------|-------------------------------------------------------------------------|--------------------------------|-------------------------|------------------|---------|
| Schülerdaten GSV                                                            | Anmeldedaten Schulwün                                                   | sche                           |                         |                  | De      |
| Anmeldung und <ul> <li>Antrag zur Aufna</li> <li>vermutlich ange</li> </ul> | Aufnahme in die zuständige<br>ahme eines Kindes in eine an<br>meldet in | Grundschule<br>dere öffentlich | 12G07<br>ne Grundschule | ۲.               | öff     |
| Zurückstellung                                                              | - 76                                                                    |                                | Vorzeitige Einschulur   | ng               | 4.      |
|                                                                             | •                                                                       |                                |                         | -                |         |
| Schularzt                                                                   |                                                                         |                                |                         | 4                |         |
| SoPäd-Förderbedarf                                                          |                                                                         |                                |                         | 4                | 5.      |
| Kind ist aus dem                                                            | ESB-Bereich weggezogen<br>zur Schule                                    |                                |                         | 4                |         |
| SESB                                                                        | bilingual                                                               |                                | festgestellt am:        |                  | 6.      |
| Muttersprache                                                               | - Kein Fach -                                                           |                                | Sprachstand             |                  | Fra     |
| Partnersprache                                                              | - Kein Fach -                                                           |                                | Sprachstand             |                  |         |
| Anmeldung abschlief                                                         | 3en                                                                     |                                |                         | ÜBERNEHMEN AB    | BRECHEN |
|                                                                             |                                                                         |                                |                         |                  |         |
| Abbildung 17 L                                                              | Dialogfenster Anm                                                       | eldedate                       | n bearbeiten Re         | gister Anmeldeda | ten     |

7. Klicken Sie innerhalb des Meldungsfensters auf

8. Klicken Sie auf

ÜBERNEHMEN

9. Klicken Sie auf

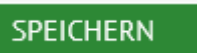

In der Spalte Lebenszyklusstatus steht jetzt ein Anmeldedaten erfasst.

Release 21, Stand: 06.10.2022, StS J SDW 2.4 - S5 Anmeldung zur Einschulung

Der Optionsschalter **Antrag zur Aufnahme eines Kindes in eine andere** öffentliche Grundschule ist aktiviert.

NEIN

- 4. Innerhalb des Dialogfensters können Sie jetzt in die einzelnen Register wechseln, um Daten einzusehen bzw. zu ergänzen.
- 5. Um die Bearbeitung abzuschließen klicken Sie in das Kontrollkästchen **Anmeldung abschließen**.

#### Es erscheint das Meldungsfenster

JA

JA

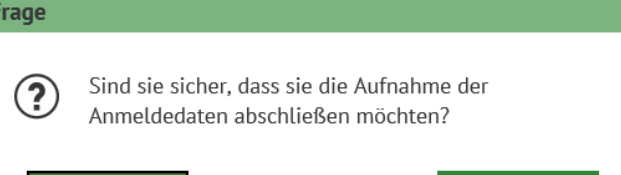

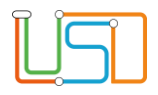

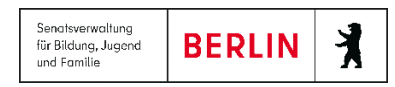

Einen Datensatz mit dem Status

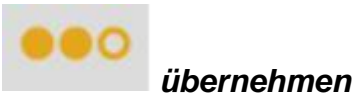

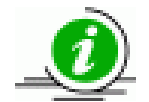

Ein Online-Antrag mit dem Status teilweise zugeordnet kann nur übernommen werden, wenn Nachnamen, Geburtsdatum und Anschrift mit dem Datensatz im Register **ESB-Schule** identisch ist.

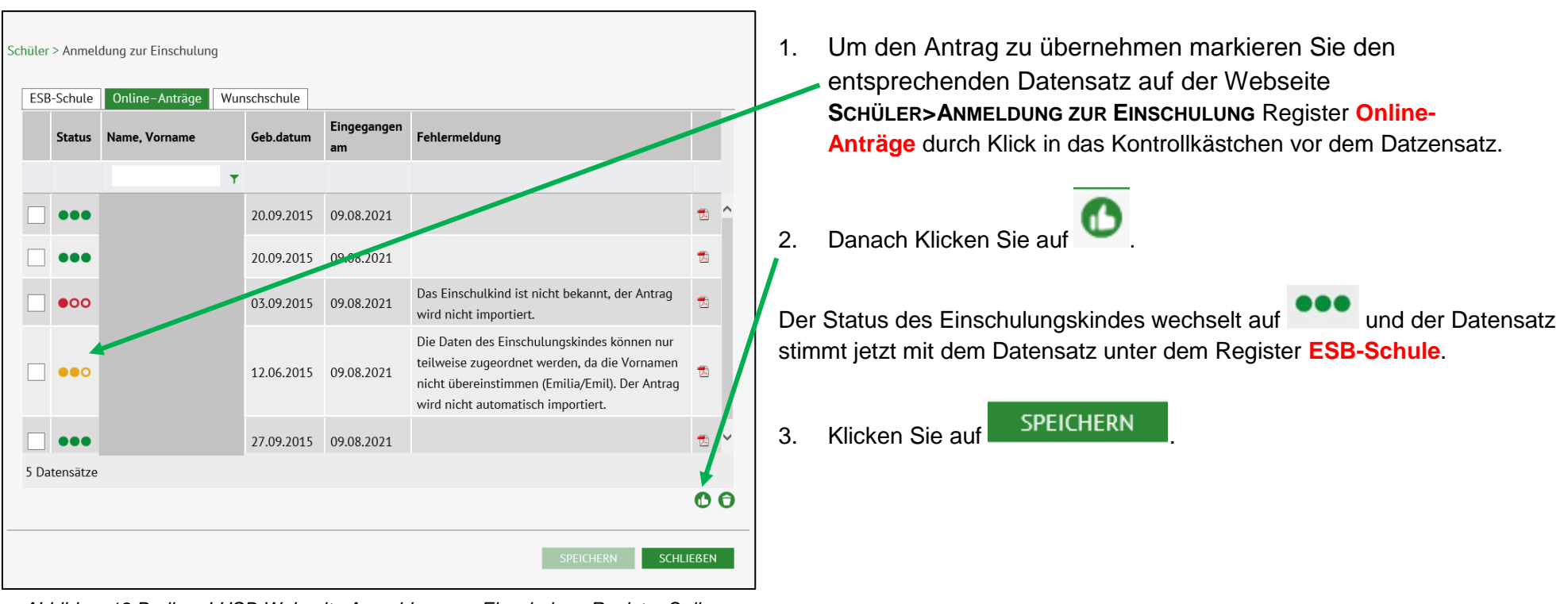

Abbildung18 Berliner LUSD Webseite Anmeldung zur Einschulung Register Online-Anträge mit Daten

|     | Test, Falsch | 03.09.2015 | 09.08.2021 | Das Einschulkind ist nicht bekannt, der Antrag<br>wird nicht importiert. | 2 |
|-----|--------------|------------|------------|--------------------------------------------------------------------------|---|
| ••• |              | 12.06.2015 | 09.08.2021 |                                                                          | 1 |

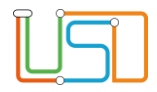

## Anträge von anderen Grund- oder Gemeinschaftsschulen an die eigene Schule

Die Daten der Anträge von anderen Grund- oder Gemeinschaftsschulen an Ihre Schule können Sie unter der Webseite **Schüler>Anmeldung zur EINSCHULUNG** Register **Wunschschule** einsehen, überprüfen und erfassen.

| Lebenszyklusstatus       | Zielschule | Name, Vorname |   | Geb.       |   | Wunsch    | Begründung | SESB | 5 | Sol |
|--------------------------|------------|---------------|---|------------|---|-----------|------------|------|---|-----|
|                          |            |               | т |            | Ŧ | т         | т          |      | ٣ |     |
| Zielschule<br>zugeordnet | 10G06      |               |   | 05.10.2014 |   | 1. Wunsch | 1          |      |   |     |
| Zielschule<br>zugeordnet | 10G06      |               |   | 12.05.2015 |   | 1. Wunsch |            |      |   |     |
| Anmeldedaten<br>erfasst  |            |               |   | 30.07.2015 |   | 1. Wunsch | 4          |      |   |     |
| Anmeldedaten<br>erfasst  |            |               |   | 27.08.2015 |   | 1. Wunsch |            | ja   | J | la, |
| Anmeldedaten<br>erfasst  |            |               |   | 04.12.2014 |   | 1. Wunsch | 1          |      |   |     |
| Anmeldedaten             |            |               |   | 01 04 2015 |   | 1 Wursch  |            |      | , |     |
| 2 Datensätze             |            |               |   |            |   |           |            |      |   |     |

Abbildung 19 Berliner LUSD Webseite Anmeldung zur Einschulung Register Wunschschule mit markiertem Datensatz

3. Nach Überprüfung der Daten mit der vorliegenden Kopie des Antrages können Sie die Anmeldung abschließen, in dem Sie in das entsprechende Kontrollkästchen klicken.

- 1. Klicken Sie in das Kontrollkästchen vor dem Datensatz, die Zeile wird grün markiert.
- 2. Klicken Sie auf . Das Dialogfenster Anmeldedaten bearbeiten Register Anmeldedaten öffnet sich.

| meldedaten bearbeiter                                                                    | 1:                                                                                  |                                     |                      |  |  |  |  |
|------------------------------------------------------------------------------------------|-------------------------------------------------------------------------------------|-------------------------------------|----------------------|--|--|--|--|
| Schülerdaten GSV                                                                         | nmeldedaten Schulwünsche                                                            |                                     |                      |  |  |  |  |
| <ul> <li>Anmeldung und A</li> <li>Antrag zur Aufnah</li> <li>vermutlich angem</li> </ul> | ufnahme in die zuständige Grundsc<br>me eines Kindes in eine andere öff<br>eldet in | thule 10K10<br>entliche Grundschule | 4                    |  |  |  |  |
| Zurückstellung Vorzeitige Einschulung                                                    |                                                                                     |                                     |                      |  |  |  |  |
|                                                                                          | 4                                                                                   |                                     | •                    |  |  |  |  |
| Schularzt                                                                                |                                                                                     |                                     | •                    |  |  |  |  |
| SoPäd-Förderbedarf                                                                       |                                                                                     |                                     | •                    |  |  |  |  |
|                                                                                          |                                                                                     |                                     | 4                    |  |  |  |  |
| Kind ist aus dem E                                                                       | SB-Bereich weggezogen<br>ur Schule                                                  |                                     |                      |  |  |  |  |
| SESB                                                                                     | bilingual                                                                           | festgestellt am:                    |                      |  |  |  |  |
| Muttersprache                                                                            | - Kein Fach -                                                                       | <ul> <li>Sprachstand</li> </ul>     |                      |  |  |  |  |
| Partnersprache                                                                           | - Kein Fach -                                                                       | <ul> <li>Sprachstand</li> </ul>     |                      |  |  |  |  |
| Anmeldung abschließe                                                                     | n 🗌                                                                                 |                                     | ÜBERNEHMEN ABBRECHEN |  |  |  |  |

Abbildung 20 Dialogfenster Anmeldedaten bearbeiten Register Anmeldedaten

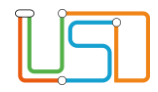

#### Es erscheint das Meldungsfenster

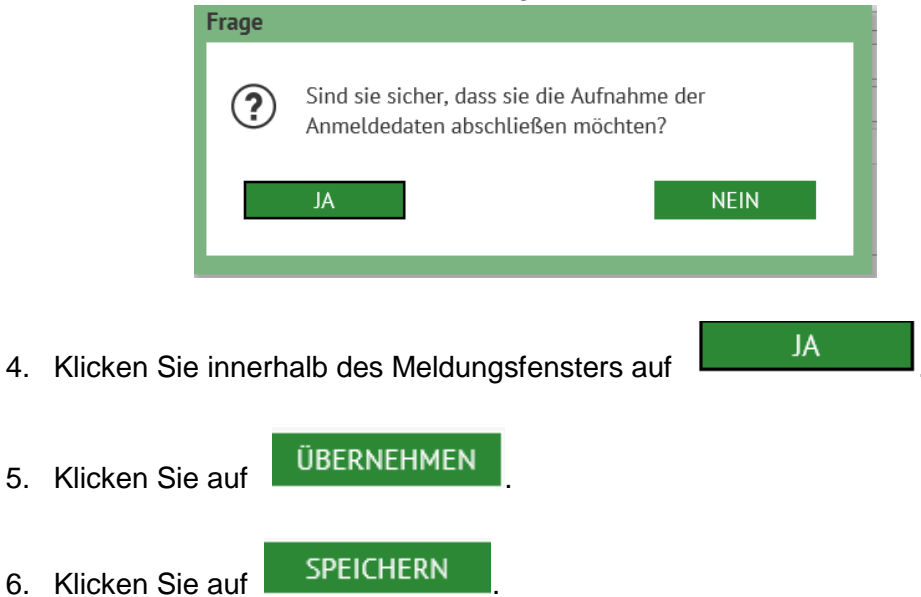

In der Spalte Lebenszyklusstatus steht jetzt ein Anmeldedaten erfasst.

## Anmeldung eines Kindes mit Antrag auf vorzeitige Einschulung (Antragskind)

§ 42 Absatz 2 Schulgesetz für das Land Berlin (Schulgesetz – SchulG) vom 26. Januar 2004 zuletzt geändert durch Artikel 1 des Gesetzes zur Änderung des Schulgesetzes und weiterer Rechtsvorschriften vom 18. Dezember 2018:

"Auf Antrag der Erziehungsberechtigten werden Kinder, die in der Zeit vom 1. Oktober des Kalenderjahres bis zum 31. März des folgenden Kalenderjahres das sechste Lebensjahr vollenden werden, zu Beginn des Schuljahres in die Schule aufgenommen, wenn keine Sprachförderbedarf besteht. Mit der Aufnahme in die Schule beginnt die Schulpflicht."

1. Navigieren Sie zur Webseite SCHÜLER>ANMELDUNG ZUR EINSCHULUNG Register ESB-Schule.

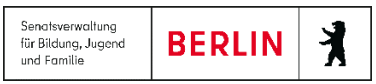

| Navigation Schnellsuche                                                                                                    | Schüler > Anmeldung zur Einst                                                                                                    | :hulung           |                                                                                                    |                                                  |                                                                                                    | ٩                                                                                                    | 2   | Klick                                                                                                    | en Sie auf                                                                       |                                                                                                    |                                          |
|----------------------------------------------------------------------------------------------------|----------------------------------------------------------------------------------------------------|-------------------|----------------------------------------------------------------------------------------------------|--------------------------------------------------|----------------------------------------------------------------------------------------------------|----------------------------------------------------------------------------------------------------|-----|----------------------------------------------------------------------------------------------------|----------------------------------------------------------------------------------|----------------------------------------------------------------------------------------------------|------------------------------------------|
| Schule     Schüler     Schülerbasisdaten     Schülerbasisdaten     Kandidatenverfahren     Anmeldung ser Einschulung     Anmeldung Sek. 1     Anmeldung Sek. 1     Anmeldung Sek. 1     Anmeldung Sek. 1     Anmeldung Sek. 1     Aufnahme zur Einschulung     Schüleraufnahme     LBO-Import     Unterricht     Supportclient     Extras     Statistik | Ess-schule Online-Ant     Lebenszyklusstatus     zur Anmeldung     überwiesen     zur Anmeldung     überwiesen     zur Anmeldung     zur Anmeldung     zur An | rage Wunschschule | Geburtsdatum           05.08.2017           29.12.2016           12.05.2017           02.04.2017           29.10.2016 | PLZ<br>12687<br>12685<br>12689<br>12679<br>12683 | Straße       v     Rumberger<br>Damm       kitheberget.       kithebergst.       kithebergst.       kitheberg | Nr.         M           197         Ei           9         Ei           18         Ei           33         Ei           7         Ei |     | Es öf<br>mit de                                                                                                    | fnet sich das Dialogfe<br>em Register <mark>Schülerc</mark>                      | nster <b>Anmeld</b><br><mark>laten</mark> .                                                                       | edaten hinzufügen                        |
| beminterna<br>Abbildung 21 Berline                                                                                                    | r LUSD Webseite                                                                                                    | e Anmeldung       | ı zur Einsc                                                                                                    | hulung F                                         | SPEICHERN<br>Register ES                                                                                                    | SCHLIESSEN                                                                                                    | ıle | meldedaten hinzufü<br>Schülerdaten GSV<br>Schülerdaten<br>Nachname*<br>Vorname*<br>Rufname<br>Geboren am*<br>Geburtsort*<br>Geburtsland<br>1. Staatsangehörigk | gen Anmeldedaten Schutwünsche Musterfrau Susi Susi 02.03.2018 Berlin Deutschland | <u>Schüleranschrift</u><br>Straße*<br>Hausnummer<br>Adresszusatz<br>PLZ*<br>Ort*<br>Wohnungsstatus<br>Bezugsdatum | Musterstr.  12  11111 Berlin  01.09.2017 |
| <ol> <li>Geben Sie di</li> <li>Die mit * geke</li> <li>Klicken Sie a</li> </ol>                                                                                                    | Geben Sie die Schülerdaten ein.<br>Die mit * gekennzeichneten Felder sind Pflichtfelder.<br>Klicken Sie auf das Register <b>GSV</b> .                                                                                                    |                   |                                                                                                    |                                                  |                                                                                                    |                                                                                                    |     | 2. Staatsangehörigk<br>Geschlecht*<br>Auskunftssperre<br>Lebenszyklusstatus<br>Familiensprache<br>Anmeldung abschlie                                           | eit • • • • • • • • • • • • • • • • • • •                                        |                                                                                                    |                                          |
|                                                                                                    |                                                                                                    |                   |                                                                                                    |                                                  |                                                                                                    |                                                                                                    |     |                                                                                                    |                                                                                  |                                                                                                    | ÜBERNEHMEN ABBRECHEN                     |

Abbildung 22 Dialogfenster Anmeldedaten hinzufügen Register Schüler

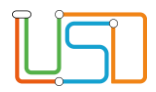

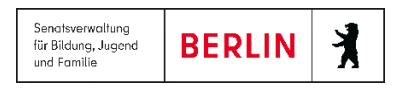

| Anmeldedaten hinzufügen                                                                                                    |                                                                                                    | 5. | Geben Sie die Daten der Gesetzlichen Vertreter ein.                                                                                                    |
|----------------------------------------------------------------------------------------------------|----------------------------------------------------------------------------------------------------|----|----------------------------------------------------------------------------------------------------|
| Schülerdaten     GSV     Anmeldedaten     Schulwünsche       Gesetzlicher Vertreter 1     Gesetzlicher Vertreter 2       Kein Gesetzlicher Vertreter hinterlegt!                                 |                                                                                                    |    | Mit * gekennzeichnete Felder sind Pflichtfelder.<br>Ist die Adresse des gesetzlichen Vertreters die gleiche<br>Adresse wie die des Schülers, können Sie durch                                                                                                    |
| Geserzittile vertifier         Art des GSVs       Mutter         Titel (Doktorgrad)       - Kein Eintrag -         Nachname*       Musterfrau         Vorname*       Eva         Auskunftssperre | Adresse         Adresse des gesetzlichen Vertreters         Straße*       Musterstr.         Hausnummer       12         Hausnummernzusatz | 6. | Klick auf die Daten (PLZ, Ort, Straße,<br>Hausnummer) übernehmen.<br>Klicken Sie jetzt auf UBERNEHMEN . Das Dialogfenster<br>Anmeldedaten hinzufügen schließt. Sie befinden sich wieder auf der<br>Webseite SCHÜLER>ANMELDUNG ZUR EINSCHULUNG Register ESB-<br>Schule . In der Tabelle erscheint der Datensatz des hinzugefügten<br>Kindes. |
| Anmeldung abschließen                                                                                                    | ÜBERNEHMEN ABBRECHEN                                                                                                    | 7. | Klicken Sie auf SPEICHERN                                                                                                    |

Abbildung 23 Dialogfenster Anmeldedaten hinzufügen Register GSV

Der Datensatz hat jetzt den Lebenszyklusstatus zur Anmeldung überwiesen.

- 8. Für die weitere Bearbeitung wählen Sie den entsprechenden Datensatz aus der Tabelle aus, in dem Sie in das Kontrollkästchen am Anfang der Zeile ein Häkchen setzen.
- 9.

Klicken Sie auf 🥙 . Der Dialog Anmeldedaten bearbeiten öffnet sich.

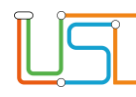

| Anmeldedaten bear                               | rbeiten:                                                                                            |                                                              |                        |                                                                                                    |
|-------------------------------------------------|----------------------------------------------------------------------------------------------------|--------------------------------------------------------------|------------------------|----------------------------------------------------------------------------------------------------|
| Schülerdaten GS                                 | SV Anmeldedaten Schulwünsche                                                                        |                                                              | 10.                    | Wählen Sie die Anmeldeoptionen aus                                                                                                    |
| Anmeldung Antrag zur A Zurückstellung Schularzt | und Aufnahme in die zuständige Grundsc<br>Aufnahme eines Kindes in eine andere öff<br>angemeldet in | hule 10K10<br>entliche Grundschule<br>Vorzeitige Einschulung | ·                      | Sollten Sie die Option Antrag zur<br>Aufnahme eines Kindes in eine andere<br>öffentliche Grundschule auswählen.<br>Bearbeiten Sie bitte auch das Register<br>Schulwünsche. |
| SoPäd-Förderber                                 | darf                                                                                                | 4                                                            |                        |                                                                                                    |
| Kind ist aus                                    | dem ESB-Bereich weggezogen                                                                          |                                                              | Wäł                    | nlen Sie im Feld Vorzeitige Einschulung in der Auswahlliste                                                                                                    |
| SESB                                            | bilingual                                                                                           | festgestellt am:                                             | ist b                  | peantragt aus.                                                                                                    |
| Muttersprache                                   | - Kein Fach -                                                                                       | Sprachstand                                                  |                        |                                                                                                    |
| Partnersprache                                  | - Kein Fach -                                                                                       | Sprachstand                                                  | 11                     | Satzan Sia ain Häkehan in das Kontrollkästshan Anmoldung                                                                                                    |
| Anmeldung absc                                  | chließen 🗌 🧲                                                                                        |                                                              |                        | abschließen.                                                                                                    |
|                                                 |                                                                                                    |                                                              |                        |                                                                                                    |
|                                                 |                                                                                                    | UBERNEH                                                      | HMEN ABBRECHEN         | Es erscheint das Meldungsfenster                                                                                                    |
| Abbildung 24                                    | 4 Dialogfenster Anmeldeda                                                                           | ten bearbeiten Register Anmelo                               | ldedaten mit           | Frage                                                                                                    |
| Auswaniiiste                                    | e vorzeitige Einschulung                                                                            |                                                              |                        | Sind sis sisher, dags sis die Aufrahme der                                                                                                    |
|                                                 |                                                                                                    |                                                              |                        | Anmeldedaten abschließen möchten?                                                                                                    |
| 12.                                             | Klicken Sie auf                                                                                     | JA                                                           |                        | JA NEIN                                                                                                    |
| 13.                                             | Klicken Sie auf                                                                                     | BERNEHMEN . Das Dialc                                        | ogfenster Anmeldedater | bearbeiten schließt und Sie befinden sich wieder auf der                                                                                                    |
|                                                 | Webseite SCHÜLER>                                                                                   | ANMELDUNG ZUR EINSCHU                                        | ULUNG ESB-Schule. Das  | s Kind erscheint in der Tabelle Anmeldung zur Einschulung                                                                                                    |
| 14.                                             | Klicken Sie auf                                                                                     | PEICHERN                                                     |                        |                                                                                                    |
| 15.                                             | Klicken Sie auf                                                                                     | CHLIEBEN                                                     |                        |                                                                                                    |

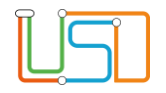

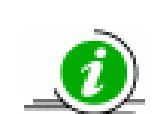

Sollten Sie über die Funktion Anmeldedaten hinzufügen ein schulpflichtiges Kind eingeben. So erhalten Sie nach dem Speichern diesen Hinweis:

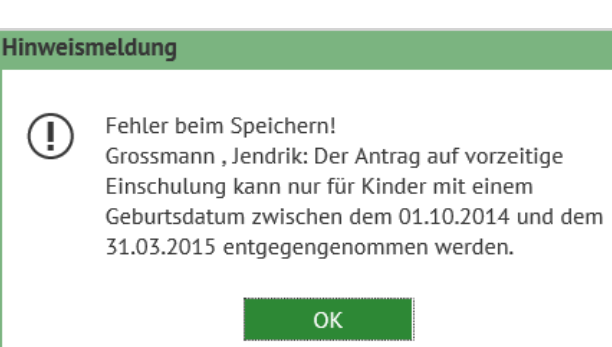

## Anmeldung eines Schulpflichtigen Kindes und Beantragung der Zurückstellung

§ 42 Absatz 3 Schulgesetz für das Land Berlin (Schulgesetz – SchulG) vom 26. Januar 2004 zuletzt geändert durch Artikel 1 des Gesetzes zur Änderung des Schulgesetzes und weiterer Rechtsvorschriften vom 18. Dezember 2018:

"Abweichen von Absatz 1 können schulpflichtige Kinder auf Antrag der Erziehungsberechtigten einmalig von der Schulbesuchspflicht um ein Jahr zurückgestellt werden, wenn der Entwicklungsstand des Kindes eine bessere Förderung in einer Einrichtung der Jugendhilfe erwarten lässt. Eine Rückstellung kann nur dann erfolgen, wenn eine angemessene Förderung des Kindes in einer Einrichtung der Jugendhilfe erfolgt. Der Antrag der Erziehungsberechtigten ist zu begründen und soll mit einer schriftlichen Stellungnahme der von ihrem Kind zuletzt besuchten Einrichtung der Jugendhilfe oder Kindertagespflegestelle eingereicht werden. Die Schulaufsichtsbehörde entscheidet auf der Grundlage der gutachterlichen Stellungnahmen des zuständigen Schularztes oder des schulpsychologischen Dienstes. Eine Rückstellung nach dem Beginn des Schulbesuchs ist ausgeschlossen."

Sollten sich Eltern bei der Anmeldung noch nicht ganz sicher sein, ob sie für ihr Kind die Zurückstellung beantragen wollen. Können Sie auf dem Formular Anmeldung und Aufnahme in die Grund- oder Gemeinschaftsschule Schulärzliche Untersuchung (109er Bogen) auch ankreuzen, dass sie eine Rückstellung in Erwägung ziehen. Sie müssen sich dann bis zum 28. Februar des folgenden Kalenderjahres entscheiden.

| Î | ١ |
|---|---|
| L | ļ |

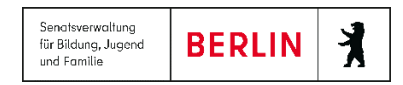

- 1. Navigieren Sie zur Webseite SCHÜLER>ANMELDUNG ZUR EINSCHULUNG ESB-Schule.
- 2. Wählen Sie das entsprechende Kind aus indem Sie das Kontrollkästchen anhaken. Die Zeile wird grün markiert

| ESB-Schule             | Online-Anträge | Wunschschule |              |       |                            |     |    |
|------------------------|----------------|--------------|--------------|-------|----------------------------|-----|----|
| Lebenszy               | klusstatus Nan | ne, Vorname  | Geburtsdatum | PLZ   | Straße                     | Nr. | м  |
|                        |                | T            | т            | т     | T                          |     |    |
| Anmelde<br>erfasst     | daten          |              | 19.07.2015   | 13437 | Hallichpromenade           | 9   | Ei |
| ✓ zur Anme<br>überwies | en             |              | 20.09.2015   | 13439 | Wilhelmsruher<br>Damm      | 173 | z  |
| Zielschul<br>zugeordn  | e<br>iet       |              | 18.11.2014   | 13503 | Wildganssteig              | 74  | Ei |
| zur Anme<br>überwies   | en             |              | 27.09.2015   | 13403 | Auguste-<br>Viktoria-Allee | 18  | Ei |
| zur Anme<br>überwies   | en             |              | 25.01.2016   | 13507 | Stockumer Str.             | 8   | Ei |
| <                      |                |              |              |       |                            |     | >  |

Abbildung 25 Berliner LUSD Webseite Anmeldung zur Einschulung Register ESB-Schule mit markiertem Datensatz

3. Klicken Sie auf

Es öffnet sich das Dialogfenster Anmeldedaten bearbeiten mit dem Register Schülerdaten.

4. Wechseln Sie zum Register Anmeldedaten.

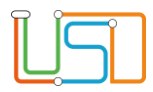

10.

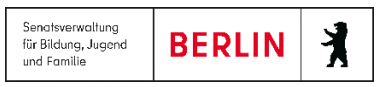

| Anmeldedaten bearbeiten:                                                                                                    |                          |
|----------------------------------------------------------------------------------------------------|--------------------------|
| Schülerdaten GSV Anmeldedaten Schulwünsche                                                                                                    |                          |
| Anmeldung und Aufnahme in die zuständige Grundschule     Antrag zur Aufnahme eines Kindes in eine andere öffentliche     vermutlich angemeldet in | Grundschule              |
| Zurückstellung                                                                                                    | Vorzeitige Einschulung   |
| wird erwogen<br>ist beantragt<br>wird schulärztlich empfohlen<br>Kind ist aus dem ESB-Bereich weggezogen<br>Kind geht bereits zur Schule          |                          |
| SESB<br>Muttersprache a<br>Partnersprache a                                                                                                    | Sprachstand  Sprachstand |
| Anmeldung abschließen                                                                                                    | ÜBERNEHMEN ABBRECHEN     |
|                                                                                                    |                          |

- Abbildung 26 Dialogfenster Anmeldedaten bearbeiten Register Anmeldedaten mit Auswahlliste Zurückstellung
  - JA Klicken Sie auf 9.
    - ÜBERNEHMEN

Klicken Sie auf . Das Dialogfenster Anmeldedaten bearbeiten schließt und Sie befinden sich wieder auf der Webseite SCHÜLER>ANMELDUNG ZUR EINSCHULUNG Register ESB-Schule. Das Kind erscheint in der Tabelle Anmeldung zur Einschulung

SPEICHERN Klicken Sie auf 11. SCHLIEBEN Klicken Sie auf 12.

Release 21, Stand: 06.10.2022, StS J SDW 2.4 - S5 Anmeldung zur Einschulung

5. Wählen Sie die Anmeldeoptionen aus

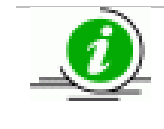

Sollten Sie die Option Antrag zur Aufnahme eines Kindes in eine andere öffentliche Grundschule auswählen. Bearbeiten Sie bitte auch das Register Schulwünsche.

- Wählen Sie im Feld Zurückstellung in der Auswahlliste 6. den entsprechenden Eintrag aus.
- 7. Setzen Sie ein Häkchen in das Kontrollkästchen Anmeldung abschließen.

Es erscheint das Meldungsfenster

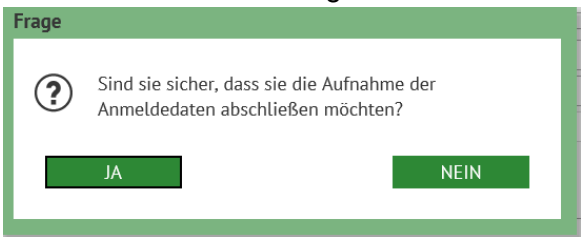

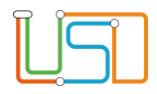

## Zuzug eines schulfplichtigen Kindes in den Einschulungsbereich

Wird ein Kind angemeldet, das in den Einschulungsbereich Ihrer Schule zugezogen ist, müssen Sie zunächst auf der Webseite **SCHÜLER>ANMELDUNG ZUR EINSCHULUNG** Register **ESB-Schule** nachsehen, ob dieses Kind schon in der Tabelle steht.

Das Schulamt wird regelmäßig vom LABO über Zuzüge informiert. Die Daten werden automatisch in die LUSDIK-Datenbank gespeichert.

Deshalb ist es sinnvoll regelmäßig in die Tabelle auf der Webseite SCHÜLER>ANMELDUNG ZUR EINSCHULUNG Register ESB-Schule zu sehen.

| chüler > Ann | neldung zur Einsch | hulung                   |      |                   |                 |                                |     | Schieben Sie den horizontalen Schiebebalken unterhalb der<br>Tabelle ganz nach rechts, um die Spalte Zur Anmeldung<br>überwiesen am einsehen zu können.                          |
|--------------|--------------------|--------------------------|------|-------------------|-----------------|--------------------------------|-----|----------------------------------------------------------------------------------------------------|
| ESB-Schu     | le Online-Antr     | räge Wunschschule        | ]    |                   |                 | <b>A</b>                       |     | Durch Anklicken der Spaltenüberschriften und weiteren Klick                                                                                                    |
| tsdatum      | PLZ                | Straße                   | Nr.  | Merkmal           | GSV informieren | Zur Anmeldung<br>überwiesen am |     | auf oder können Sie die Daten aufsteigend oder                                                                                                    |
| 7            | r                  | т                        |      | T                 |                 |                                |     |                                                                                                    |
| .2015        | 13187              | Wollankstr.              | 12   | Einschulungskind  |                 | 03.09.2020 16:29:00            |     | So können Sie anhand des Datums und der Uhrzeit sehen,                                                                                                    |
| .2015        | 13353              | Luxemburger Str.         | 5    | Einschulungskind  |                 | 03.09.2020 16:28:59            |     | ob ein neuer Datensatz hinzugekommen ist.                                                                                                    |
| .2014        | 13089              | Romain-Rolland-<br>Str.  | 51   | Einschulungskind  |                 | 03.09.2020 16:29:00            |     | Sollten Sie das Kind nicht in der Tabelle finden informieren                                                                                                    |
| .2015        | 10437              | Stargarder Str.          | 9    | Zurückstellung    |                 | 03.09.2020 16:28:59            |     | Sie das Schulamt.                                                                                                    |
| .2015        | 13086              | Charlottenburger<br>Str. | 115  | Einschulungskind  |                 | 03.09.2020 16:29:00            |     | Sie können ein schulpflichtiges Kind, das in                                                                                                    |
| <            |                    |                          |      |                   |                 | >                              |     | den Einschulungsbereich Ihrer Schule                                                                                                    |
| 92 Datens    | ätze               |                          |      |                   |                 |                                |     | zugezogen ist, nicht über die                                                                                                    |
|              |                    |                          |      |                   | SPEI            | CHERN SCHLIEBEN                |     | Hinzufügenfunktion (wie bei einem<br>Antragskind) zu der Tabelle hinzufügen. Dies<br>ist Systemseitig nicht möglich, da auch in der<br>LUSDIK-Datenbank jeder Schüler nur einmal |
| Abbildu      | na 27 Berliner     | · I USD Webseite         | Anme | lduna zur Finschu | luna Reaister P |                                | lle | vorhanden sein darf.                                                                                                    |

Abbildung 27 Berliner LUSD Webseite Anmeldung zur Einschulung Register ESB-Schule mit Tabelle Spalte zur Anmeldung überweisen

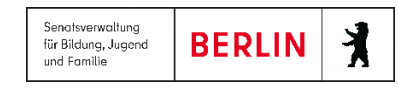

## Wegzug eines schulpflichtigen Kindes aus dem Einschulungsbereich

Ist ein Kind aus Ihrem Einschulungsbereich weggezogen gehen Sie wie folgt vor.

- 1. Navigieren Sie zur Webseite SCHÜLER>ANMELDUNG ZUR EINSCHULUNG Register ESB-Schule.
- 2. Wählen Sie das entsprechende Kind aus indem Sie das Kontrollkästchen anhaken. Die Zeile wird grün markiert.

| ESB-Schule             | Online-Anträge | Wunschschule |              |       |                            |     |    |
|------------------------|----------------|--------------|--------------|-------|----------------------------|-----|----|
| Lebenszy               | klusstatus Nan | ne, Vorname  | Geburtsdatum | PLZ   | Straße                     | Nr. | м  |
|                        |                | т            | т            | т     | т                          |     |    |
| Anmelde<br>erfasst     | daten          |              | 19.07.2015   | 13437 | Hallichpromenade           | 9   | Ei |
| ✓ zur Anme<br>überwies | eldung<br>en   |              | 20.09.2015   | 13439 | Wilhelmsruher<br>Damm      | 173 | z  |
| Zielschul<br>zugeordn  | e<br>net       |              | 18.11.2014   | 13503 | Wildganssteig              | 74  | Ei |
| zur Anme<br>überwies   | eldung<br>en   |              | 27.09.2015   | 13403 | Auguste-<br>Viktoria-Allee | 18  | Ei |
| zur Anme<br>überwies   | eldung<br>en   |              | 25.01.2016   | 13507 | Stockumer Str.             | 8   | Ei |
| <                      |                |              |              |       |                            | 2   | >  |

Abbildung 28 Berliner LUSD Webseite Anmeldung zur Einschulung Register ESB-Schule mit markiertem Datensatz

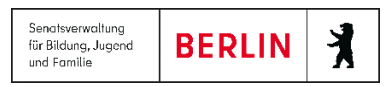

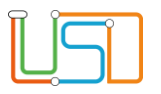

3. Klicken Sie auf

Es öffnet sich das Dialogfenster Anmeldedaten bearbeiten mit dem Register Schülerdaten.

4. Klicken Sie auf das Register Anmeldedaten.

| 5. Wählen Sie den Optionsschalter <b>vermutlich</b><br><b>angemeldet in</b> und über die Auswahl die<br>entsprechende Schule aus, falls Ihnen diese<br>bekannt ist. | Schülerdaten       GSV       Anmeldedaten       Schulwür         Anmeldung und Aufnahme in die zuständige         Antrag zur Aufnahme eines Kindes in eine ar         vermutlich angemeldet in 01G04 - Kastanier | nsche<br>Grundschule<br>ndere öffentliche Grundschule<br>nbaum-Grundschule                |
|----------------------------------------------------------------------------------------------------|----------------------------------------------------------------------------------------------------|-------------------------------------------------------------------------------------------|
| 6. Setzen Sie ein Häkchen in das Kontrollkästchen Kind ist aus dem ESB- Bereich weggezogen.                                                                         | Zurückstellung                                                                                                    | Vorzeitige Einschulung                                                                    |
| 7. Setzen Sie ein Häkchen in das Kontrollkästchen<br>Anmeldung abschließen.                                                                                         | Einschulungsuntersuc SoPäd-Förderbedarf -                                                                                                    | <b>ا</b>                                                                                  |
| 8. Klicken Sie auf ÜBERNEHMEN                                                                                                    | ✓ Kind ist aus dem ESB-Bereich weggezogen Kind geht bereits zur Schule                                                                                                    |                                                                                           |
| Es erscheint das Meldungsfenster<br>Frage<br>Sind sie sicher, dass sie die Aufnahme der                                                                             | SESB Muttersprache Partnersprache                                                                                                    | Image: Sprachstand     Image: Sprachstand       Image: Sprachstand     Image: Sprachstand |
| Anmeldedaten abschließen möchten?                                                                                                    | Anmeldung abschließen 📃                                                                                                    | ÜBERNEHMEN ABBRECHEN                                                                      |
| JA                                                                                                    | Abbildung 29 Dialogfenster Anmeldedater                                                                                                    | ו bearbeiten Register Anmeldedaten                                                        |

Anmeldedaten bearbeiten:

9. Klicken Sie auf

| للے |  |
|-----|--|

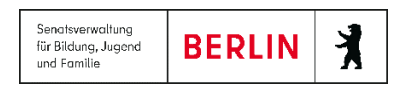

#### 10. Klicken Sie auf UBERNEHMEN . Das Dialogfenster Anmeldedaten bearbeiten schließt und Sie befinden sich wieder auf der Webseite SCHÜLER>ANMELDUNG ZUR EINSCHULUNG Register ESB-Schule. Das Kind erscheint in der Tabelle Anmeldung zur Einschulung

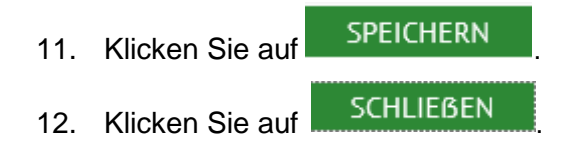

## Ein Kind wird innerhalb des Anmeldezeitraumes nicht angemeldet

§ 44 Satz 2 Schulgesetz für das Land Berlin (Schulgesetz – SchulG) vom 26. Januar 2004 zuletzt geändert durch Artikel 1 des Gesetzes zur Änderung des Schulgesetzes und weiterer Rechtsvorschriften vom 18. Dezember 2018:

"Sie sind verpflichtet, die Schulpflichtige oder den Schulpflichtigen bei der Schule an- und abzumelden."

Die Erziehungsberechtigten sind per Gesetz verpflichtet ihr Kind anzumelden.

Schule und zuständiges Schulamt sind gemeinsam für die Überwachung der Schulpflicht verantwortlich.

Deshalb muss genau dokumentiert werden, wie und wann die Eltern über den Anmeldezeitraum informiert wurden und wann sie angemahnt wurden das Kind anzumelden. Dies erfolgt ebenfalls auf der Webseite **Schüler>Anmeldung zur Einschulung** Register **ESB-Schule**.

- 1. Navigieren Sie zur Webseite SCHÜLER>ANMELDUNG ZUR EINSCHULUNG Register ESB-Schule.
- 2. Wählen Sie das entsprechende Kind aus indem Sie das Kontrollkästchen anhaken. Die Zeile wird grün markiert.

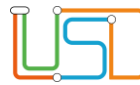

S

| ESB-Schule          | Online-Anträ    | ige Wunschsch | hule |              |       |                            |     |     |
|---------------------|-----------------|---------------|------|--------------|-------|----------------------------|-----|-----|
| Lebens              | zyklusstatus    | Name, Vorname |      | Geburtsdatum | PLZ   | Straße                     | Nr. | м   |
|                     |                 |               | Ŧ    | T            | т     | т                          |     |     |
| Anmeld<br>erfasst   | edaten          |               |      | 19.07.2015   | 13437 | Hallichpromenade           | 9   | Eir |
| Zur Ann<br>überwie  | neldung<br>Isen |               |      | 20.09.2015   | 13439 | Wilhelmsruher<br>Damm      | 173 | z   |
| Zielschi<br>zugeoro | ule<br>Inet     |               |      | 18.11.2014   | 13503 | Wildganssteig              | 74  | Ei  |
| zur Ann<br>überwie  | neldung<br>esen |               |      | 27.09.2015   | 13403 | Auguste-<br>Viktoria-Allee | 18  | Ei  |
| zur Ann<br>überwie  | neldung<br>esen |               |      | 25.01.2016   | 13507 | Stockumer Str.             | 8   | Ei  |
| <                   |                 |               |      |              |       |                            |     | >   |

Abbildung 30 Berliner LUSD Webseite Anmeldung zur Einschulung Register ESB-Schule mit markiertem Datensatz

## 3. Klicken Sie auf . Das Dialogfenster **Benachrichtigung an gesetzliche Vertreter** erscheint.

Haken Sie das entsprechende Kästchen an. Das Datumsfeld wird automatisch mit dem heutigen Datum gefüllt. Geben Sie gegebenenfalls ein anderes Datum in der Vergangenheit ein, wenn ein Brief bereits rausgegangen ist.

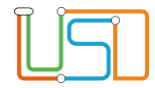

| am                   |
|----------------------|
| am                   |
| am                   |
| am                   |
| ÜBERNEHMEN ABBRECHEN |
|                      |
|                      |

Abbildung 31 Dialogfenster Benachrichtigung an gesetzliche Vertreter

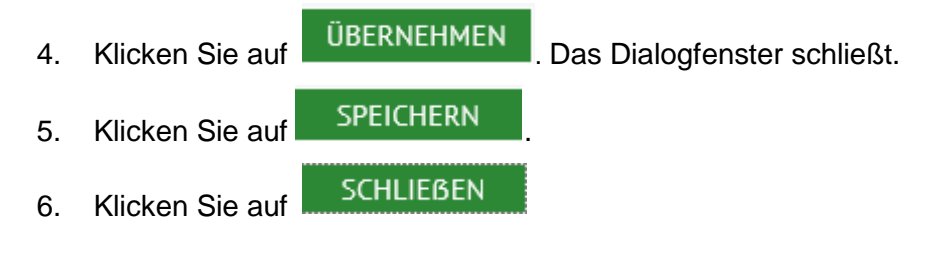

## Ende der Dateneingabe

Am letzten Tag des Anmeldezeitraums sollten die vertreilungsrelevanten Daten aller bis dahin angemeldeten Kinder eingegeben sein, damit das Schulamt ab Mitte Oktober mit der Verteilung beginnen kann.

## Nach dem Anmeldezeitraum

Auch nach dem Anmeldezeitraum müssen Sie regelmäßig auf die Webseite **SCHÜLER>ANMELDUNG zur EINSCHULUNG** Register **ESB-Schule** sehen, da dort immer noch Zuzüge in Ihren Einschulungsbereich vom Schulamt überwiesen werden.